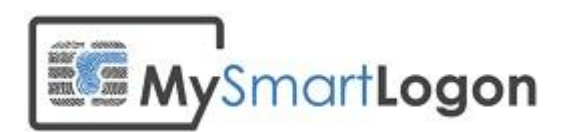

## Troubleshooting smart card logon authentication on active directory

Version 1.0

Prepared by: "Vincent Le Toux"

Date: 2014-06-11

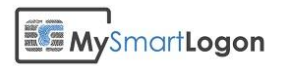

## **Table of Contents**

| Table of Contents                                                                     |                  |
|---------------------------------------------------------------------------------------|------------------|
| Revision History                                                                      |                  |
| Error messages                                                                        |                  |
| The smart card certificate used for authentication was not trusted                    | 5                |
| Your credentials could not be verified                                                | 8                |
| You cannot use a smart card to log on because smart card logon is not supported for y | our user account |
| The requested key container does not exist on the smart card                          |                  |
| No valid certificates found                                                           |                  |
| Checking for a healthy smart card                                                     |                  |
| Using certutil                                                                        | 18               |
| Expected diagnostic of a healthy smart card                                           | 18               |
| Smart card absent                                                                     | 19               |
| A minidriver or a CSP has not been installed                                          | 20               |
| The smart card resource manager is not running                                        | 22               |
| Check that the smart card can be used for logon                                       |                  |
| Key usage                                                                             | 23               |
| Extended Key Usage                                                                    | 24               |
| CRL Troubleshooting                                                                   |                  |
| Checking that the certificate revocation check process is working                     | 26               |
| Screenshots for working and not working CRL checks                                    | 26               |
| Solving CRL network issues                                                            | 27               |
| Clear the CRL cache for tests                                                         | 28               |
| Disable the CRL checks for smart card logon                                           | 29               |
| Verifying the certificate mapping                                                     |                  |
| Determine the type of mapping                                                         | 30               |
| Map a certificate to a user account using UPN mapping                                 | 31               |
| Map a certificate to a user account using Explicit mapping                            | 33               |
| Annex 1 – Procedures                                                                  |                  |
| Get the certificate chain                                                             | 35               |
| Export one certificate                                                                |                  |
| Adding a certificate to the NTLM store                                                |                  |

## 

| Method 1: Import a certificate by using the PKI Health Tool | 38 |
|-------------------------------------------------------------|----|
| Method 2: Import a certificate by using Certutil.exe        | 38 |

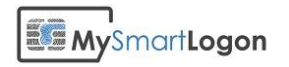

## **Revision History**

This section records the change history of this document.

| Name            | Date       | Reason For Changes | Version |
|-----------------|------------|--------------------|---------|
| Vincent Le Toux | 11/06/2014 | Creation           | 1.0     |
|                 |            |                    |         |
|                 |            |                    |         |
|                 |            |                    |         |
|                 |            |                    |         |
|                 |            |                    |         |
|                 |            |                    |         |
|                 |            |                    |         |
|                 |            |                    |         |
|                 |            |                    |         |
|                 |            |                    |         |
|                 |            |                    |         |
|                 |            |                    |         |
|                 |            |                    |         |
|                 |            |                    |         |
|                 |            |                    |         |
|                 |            |                    |         |
|                 |            |                    |         |
|                 |            |                    |         |

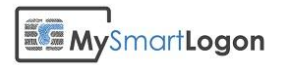

### **Error messages**

#### The smart card certificate used for authentication was not trusted

#### Message :

The system could not log you on. The smart card certificate used for authentication was not trusted.

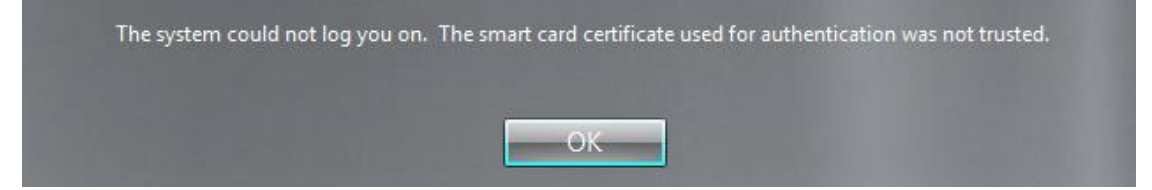

#### Cause :

The certificate which was presented to the system is not trusted by the client computer or the domain computer. This may be caused by the absence of the root and intermediate certificates in the computer store and/or the NTLM store. Another cause is the system that couldn't verify if the certificate has been revoked.

The more probable cause is that the certificate has no "CRL Distribution Point (CDP) location" or the domain controller couldn't contact the CDP via the network.

#### **Diagnostic :**

A) Check for any smart card problems

Run "certutil –scinfo" to detect any problem related to the smart card. For example, a certificate which is not matching the private key.

B) Check that the smart card certificate is trusted

Run "certutil -scinfo" and look for "Smart card logon: chain validates".

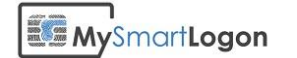

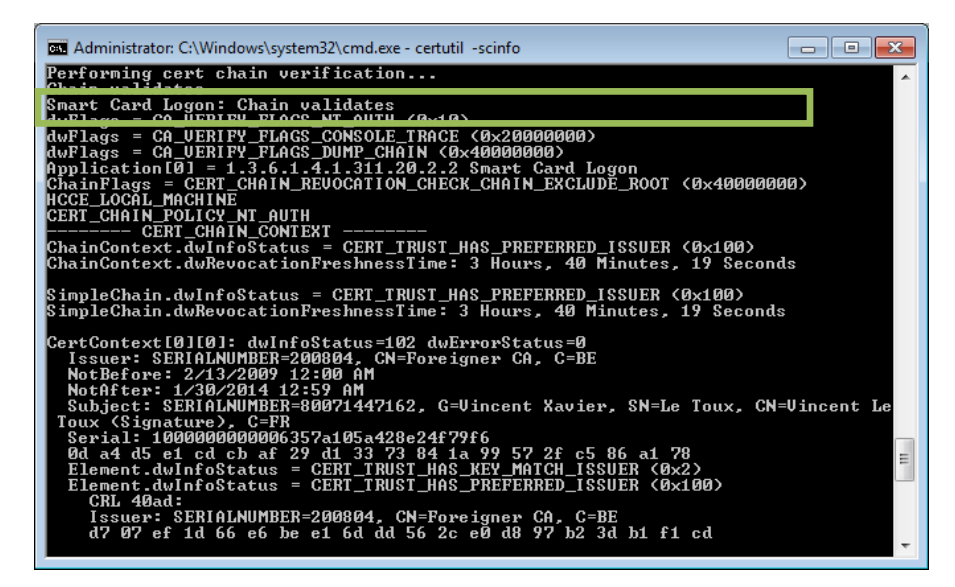

If the test fails, the string is transformed to "smart card logon : chain on smart card is invalid"

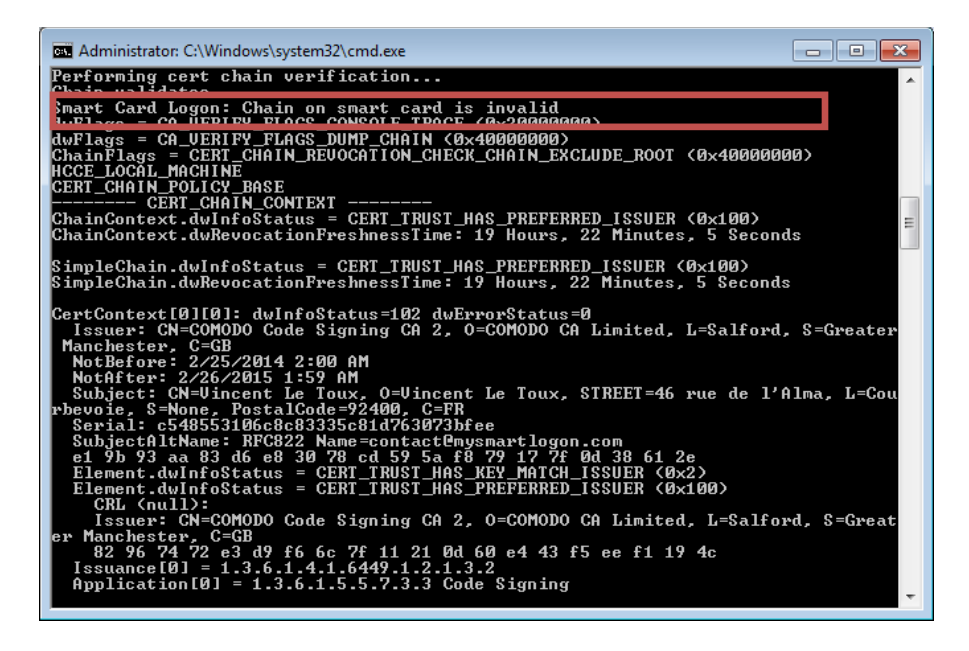

To verify trust issues more in depth:

- 1) Open the certificate file on the client computer
- 2) Open the "certification path" and note all root and intermediates certificates
- 3) Open the computer certificate store (not the user certificate store)
- 4) Check the presence of the root certificate in the "Trusted Root Certification Authorities store"
- 5) Check the presence of all intermediate certificates, if any, in the "Intermediate Certification Authorities"
- 6) Do the same on the domain controller used for the authentication (it can be determined by the command "echo %LOGONSERVER%")

## MySmartLogon

- 7) Check the presence of all intermediate and root certificates in the NTLM store by running the command : certutil -viewstore -enterprise NTAuth
- C) Check the CRL of the smart card certificate

Please see the chapter *Check that* the smart card can be used for logon

#### Key usage

Open the properties of the certificate and search for the property "Key Usage".

This property should contain one of the following :

- Key Encipherment
- Data Encipherment
- Digital Signature

If it doesn't, the certificate can't be used for smart card logon.

In the following example, the first certificate is ok. The second isn't.

| General       Details       Certification Path         Show:       Call>         Field       Value         Public key       RSA (1024 Bits)         Authority Information Access:       10/2ertificate Policy:Policy Ide         Qualified Certificate Policy:Policy Ide       Edit Droperties         Qualified Certificate Policy:Policy Ide       II)Certificate Policy:Policy Ide         Qualified Certificate Policy:Policy Ide       II)Certificate Policy:Policy Ide         Qualified Certificate Policy:Policy Ide       II)Certificate Policy:Policy Ide         Qualified Certificate Policy:Policy Ide       II)Certificate Policy:Policy Ide         Qualified Certificate Statem       30 0a 30 06 06 04 00 8e 46         Non-Repudation (40)       III)Certificate Policy:Policy Ide         Metropy:       Digital Signature (80)         Edit Properties       Copy to File         Learn more about certificate details       OK                                                                                                    | Certificate                                                                                                    | <b>—</b>                                                                                                    | Certificate                                                                                                    |                                                                                                    |                                                                                                    | x |
|----------------------------------------------------------------------------------------------------|----------------------------------------------------------------------------------------------------|----------------------------------------------------------------------------------------------------|----------------------------------------------------------------------------------------------------|----------------------------------------------------------------------------------------------------|----------------------------------------------------------------------------------------------------|---|
| Show: CMI     Field Value   Public key RSA (1024 Bits)   Authority Key Identifier KeyID-93 07 55 62 fe a6 76 3   Authority Information Access [1]Certificate Policy:Policy Ide   Certificate Policies [1]Certificate Policy:Policy Ide   Certificate Policies [1]Certificate Policy:Policy Ide   Netscape Cert Type SSL Clent Authentication, SMI   Netscape Cert Type SSL Clent Authentication, SMI   Netscape Cert Type SSL Clent Authentication, SMI   Netscape Cert Type SSL Clent Authentication, SMI   Digital Signature (80)     Idt Properties   Copy to Flie   Learn more about certificate details      OK                                                                                                    | General Details Certification Path                                                                                                    |                                                                                                    | General Deta                                                                                                    | ils Certification Path                                                                                          | 1                                                                                                    |   |
| Field       Value         Public key       RSA (1024 Bits)         Authority Key Identifier       KeyID=93 07 55 62 fe a6 76 3         Authority Information Access       [1]Authority Info Access: Acc         CRL Distribution Points       [1]Certificate Policy:Policy Ide         CRL Distribution Points       [1]CRL Distribution Points         [1]CRL Distribution Points       [1]CRL Distribution Points         [1]CRL Distribution Points       [1]CRL Distribution Points         [1]CRL Distribution Points       [1]CRL Distribution Points         [1]CRL Distribution Points       [1]CRL Distribution Points         [1]CRL Distribution Points       [1]CRL Distribution Points         [1]CRL Distribution Points       [1]CRL Distribution Points         [1]CRL Distribution Points       [1]CRL Distribution Points         [1]CRL Distribution Points       [1]CRL Distribution Points         [1]CRL Distribution Points       [1]CRL Distribution Points         [1]CRL Distribution Point       [1]CRL Distribution Point         [1]CRL Distribution Point       [1]CRL Distribution Point         [1]CRL Distribution Point       [1]CRL Distribution Point         [1]CRL Distribution Point       [1]CRL Distribution Point         [1]CRL Distribution Point       [1]CRL Distribution Point         [1]CRL Distribution | Show: <all></all>                                                                                                    | -                                                                                                    | Show: <all;< th=""><th>&gt;</th><th>•</th><th></th></all;<>                                                                                                    | >                                                                                                    | •                                                                                                    |   |
| Public key RSA (1024 Bits)   Authority Key Identifier Key ID=33 07 55 62 6a 67 63   Authority Information Access [1]Authority Info Access: Acc   Certificate Policy: [1]Certificate Policy: Policy Ide   CRL Distribution Points [1]Certificate Policy: Policy Ide   Rey Loss [1]Certificate Policy: Policy Ide   Rey Loss [1]Certificate Policy: Policy Ide   Rey Loss [1]Certificate Policy: Policy Ide   Rey Usage Digital Signature (30)     Digital Signature (80)     Non-Repudiation (40)     Edit Properties   Copy to Fie     Learn more about certificate details     OK                                                                                                    | Field                                                                                                    | Value                                                                                                    | Field                                                                                                    |                                                                                                    | Value                                                                                                    | * |
|                                                                                                    | Public key Authority Key Identifier Authority Information Access Certificate Policies CRL Distribution Points Netscape Cert Type Key Usage Thumhorint alon:ithm Digital Signature (80) | RSA (1024 Bits)<br>KeyID=93 07 55 62 fe a6 76 3<br>[1]Authority Info Access: Acc<br>[1]CerL Distribution Point: Distr<br>SSL Clent Authentication, SMI<br>Digital Signature (80)<br>sha1 | Certifica<br>CRL Dist<br>CRL Dist<br>CRL DIST<br>CRL DIST<br>CR | te Policies<br>ibution Points<br>e Cert Type<br>Certificate Statem<br>ge<br>init algorithm<br>init<br>tion (40) | [1]Certificate Policy:Policy Ide<br>[1]CRL Distribution Point: Distr<br>SMIME (20)<br>30 03 03 08 06 06 04 00 8e 46<br>Non-Repudiation (40)<br>sha1<br>0d a4 d5 e1 cd cb af 29 d1 33 | • |
| ОК                                                                                                    |                                                                                                    |                                                                                                    |                                                                                                    |                                                                                                    |                                                                                                    |   |
|                                                                                                    |                                                                                                    | ОК                                                                                                    |                                                                                                    |                                                                                                    |                                                                                                    | Ж |

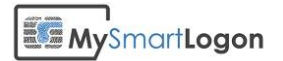

| General Details Certification Path                                   |                                                                                           |
|----------------------------------------------------------------------|-------------------------------------------------------------------------------------------|
| Show: <all></all>                                                    | •                                                                                         |
| Field                                                                | Value ^                                                                                   |
| Authority Information Access<br>Subject Alternative Name<br>2.5.29.9 | [1]Authority Info Access: Acc<br>RFC822 Name=mattwheaton<br>30 12 30 10 06 08 2b 06 01 05 |
| Enhanced Key Usage                                                   | Smart Card Logon (1.3.6.1.4                                                               |
| Thumborint algorithm                                                 | bigital Signature, Non-Repudia                                                            |
| Thumbprint                                                           | 16 71 54 4e 9a 20 51 cf a7 5a                                                             |
|                                                                      |                                                                                           |
| Digital Signature, Non-Repudiation i                                 | (c0)                                                                                      |
| Digital Signature, Non-Repudiation i                                 | (c0)<br>it Properties                                                                     |

#### **Extended Key Usage**

Open the properties of the certificate and search for the property "Extended Key Usage".

The property should be missing, or either contain "Smart Card Logon" or "Client Authentication".

If the attribute is present but does not contain one of these tags, the certificate can't be used for smart card logon.

In the following example, the first certificate doesn't have this attribute (OK). In the second example, the attribute is populated, but with one usage not listed (Not OK).

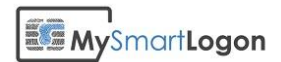

| rtificate                                                                       | 7                                                  |
|---------------------------------------------------------------------------------|----------------------------------------------------|
| eneral Details Certification Path                                               |                                                    |
| how: Extensions Only                                                            | -                                                  |
| Field                                                                           | Value                                              |
| Authority Key Identifier                                                        | KeyID=93 07 55 62 fe a6 76 3                       |
| Authority Information Access                                                    | [1]Authority Info Access: Acc                      |
| Certificate Policies                                                            | [1]Certificate Policy:Policy Ide                   |
| CRL Distribution Points                                                         | [1]CRL Distribution Point: Distr                   |
| Netscape Cert Type                                                              | SSL Client Authentication, SMI                     |
|                                                                                 | /                                                  |
| KeyID=93 07 55 62 fe a6 76 34 dc                                                | 35 7f af a7 70 f5 0b 3c 40 00 9f                   |
| KeyID=93 07 55 62 fe a6 76 34 dc                                                | 35 7f af a7 70 f5 0b 3c 40 00 9f                   |
| KeyID=93 07 55 62 fe a6 76 34 dc                                                | 35 7f af a7 70 f5 0b 3c 40 00 9f<br>dit Properties |
| KeyID=93 07 55 62 fe a6 76 34 dc                                                | 35 7f af a7 70 f5 0b 3c 40 00 9f<br>dit Properties |
| KeyID=93 07 55 62 fe a6 76 34 dc                                                | 35 7f af a7 70 f5 0b 3c 40 00 9f<br>dit Properties |
| KeyID=93 07 55 62 fe a6 76 34 dc<br>.earn more about <u>certificate details</u> | 35 7f af a7 70 f5 0b 3c 40 00 9f<br>dit Properties |
| KeyID=93 07 55 62 fe a6 76 34 dc<br>.earn more about <u>certificate details</u> | 35 7f af a7 70 f5 0b 3c 40 00 9f<br>dit Properties |

| Certificate                                                                                                    | ×                                                                                                    |
|----------------------------------------------------------------------------------------------------|----------------------------------------------------------------------------------------------------|
| General Details Certification Path                                                                                                    |                                                                                                    |
| Show: Extensions Only                                                                                                    | •                                                                                                    |
| Field                                                                                                    | Value 🔺                                                                                                    |
| Authority Key Identifier     Subject Key Identifier     Enhanced Key Usage     Netscape Cert Type     Cert Dificate Policies     CRL Distribution Points     Authority Information Access     Subject Alternative Name  Code Signing (1.3.6.1.5.5.7.3.3) | KeyID=1e c5 b1 2c 7d 87 da 0<br>e8 61 c4 2d ae c1 a9 d5 3c 8c<br>Code Signing (1.3.6.1.5.5.7.3.3)<br>Signature (10)<br>[1]Certificate Policy:Policy Ide<br>[1]CRL Distribution Point: Distr<br>[1]Authority Info Access: Acc<br>BEC822 Name=contact/itmus |
| Ec                                                                                                    | it Properties                                                                                                    |
|                                                                                                    | ОК                                                                                                    |

|                               | Details                              | Certification Path                                            |                                                          | _ |
|-------------------------------|--------------------------------------|---------------------------------------------------------------|----------------------------------------------------------|---|
| how:                          | <all></all>                          |                                                               | •                                                        |   |
| Field                         |                                      |                                                               | Value                                                    | * |
| Au<br>Sul                     | thority In<br>bject Alte             | formation Access<br>rnativ <mark>e N</mark> ame               | [1]Authority Info Access: Acc<br>RFC822 Name=mattwheaton |   |
| 1 2.5                         | 5.29.9                               |                                                               | 30 12 30 10 06 08 2b 06 01 05                            |   |
| . En                          | hanced Ki                            | ey Usage                                                      | Smart Card Logon (1.3.6.1.4                              |   |
| Ke                            | y Usage                              |                                                               | Digital Signature, Non-Repudia                           |   |
| Th                            | umbprint                             | algorithm                                                     | sha1                                                     | E |
| 🛅 Th                          | umbprint                             |                                                               | 16 71 54 4e 9a 20 51 cf a7 5a                            |   |
| Smart (<br>Client #           | Card Logo                            | n (1.3.6.1.4.1.31)<br>ation (1.3.6.1.5.5.                     | 1.20.2.2)<br>7.3.2)                                      | + |
| Smart (<br>Client /<br>Secure | Card Logo<br>Authentica<br>Email (1. | n (1.3.6.1.4.1.311)<br>abon (1.3.6.1.5.5.<br>3.6.1.5.5.7.3.4) | 1.20.2.2)<br>7.3.2)<br>it Properties                     | • |

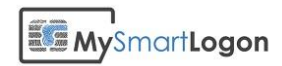

CRL Troubleshooting.

#### Solution :

Trust issues :

- If the certificate is not trusted by the computer certificate store of the client computer or the domain controller, add the certificates missing in a GPO or directly in the certificate stores involved.
- If a root or intermediate certificate is missing in the NTLM store, you can add it using the command : certutil -dspublish -f [cert file] NtAuthCA

Don't forget that the certificates need 8 hours to be deployed for the NTLM store. You force the deployment using the command gpdupate /force on the domain controller and on the client computer.

CRL issues :

Please see the chapter *Check that* the smart card can be used for logon

#### Key usage

Open the properties of the certificate and search for the property "Key Usage".

This property should contain one of the following :

- Key Encipherment
- Data Encipherment
- Digital Signature

If it doesn't, the certificate can't be used for smart card logon.

In the following example, the first certificate is ok. The second isn't.

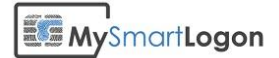

| Certificate                                                                                                    | Certificate                                                                                                    |
|----------------------------------------------------------------------------------------------------|----------------------------------------------------------------------------------------------------|
| General Details Certification Path                                                                                                    | General Details Certification Path                                                                                                    |
| Show: <all></all>                                                                                                    | Show: <ali></ali>                                                                                                    |
| Field       Value         Public key       RSA (1024 Bits)         Authority Key Identifier       KeyID=93 07 55 62 fe a6 76 3         Authority Information Access       [1]Authority Info Access: Acc         Certificate Policies       [1]Certificate Policy:Policy Ide         CRL Distribution Points       [1]CRL Distribution Point: Distr         CRL Netscape Cert Type       SSL Client Authentication, SMI         Key Usage       Digital Signature (80) | Field       Value         Image: Certificate Policy: Policy Ide       [1]Certificate Policy: Policy Ide         Image: CRL Distribution Points       [1]CRL Distribution Point: Distr         Image: CRL Distribution Points       [1]CRL Distribution Point: Distr         Image: CRL Distribution Points       [1]CRL Distribution Point: Distr         Image: CRL Distribution Points       [1]CRL Distribution Point: Distr         Image: CRL Distribution Points       [1]CRL Distribution Point: Distr         Image: CRL Distribution Points       [1]CRL Distribution Point: Distr         Image: CRL Distribution Points       [1]CRL Distribution Point: Distr         Image: CRL Distribution Points       [1]CRL Distribution Point: Distr         Image: CRL Distribution Points       [1]CRL Distribution Point: Distr         Image: CRL Distribution Points       [1]CRL Distribution Point: Distr         Image: CRL Distribution Points       [1]CRL Distribution Point: Distr         Image: CRL Distribution Points       [1]CRL Distribution Points         Image: CRL Distribution Points       [1]CRL Distribution Points         Image: CRL Distribution Points       [1]CRL Distribution Points         Image: CRL Distribution Points       [1]CRL Distribution Points         Image: CRL Distribution Points       [1]CRL Distribution Points         Image: CRL Distr |
| Edit Properties Copy to File<br>Learn more about certificate details                                                                                                    | Edit Properties Copy to File<br>Learn more about certificate details                                                                                                    |
| Certificate                                                                                                    |                                                                                                    |
| Show: <all></all>                                                                                                    |                                                                                                    |
| Field       Value <ul> <li>Authority Information Access</li> <li>Subject Alternative Name</li> <li>RFC822 Name=mattwiheaton</li> <li>2.5.29.9</li> <li>30 12 30 10 06 08 2b 06 01 05</li> <li>Enhanced Key Usage</li> <li>Smart Card Logon (1.3.6.1.4</li> <li>Key Usage</li> <li>Digital Signature, Non-Repudia</li> <li>Thumbprint algorithm</li> <li>sha1</li> <li>Thumbprint</li> <li>16 71 54 4e 9a 20 51 cf a7 5a</li> </ul>                                    |                                                                                                    |
| Digital Signature, Non-Repudiation (c0)                                                                                                    |                                                                                                    |
| Edit Properties Copy to File                                                                                                    |                                                                                                    |
| ОК                                                                                                    |                                                                                                    |

#### **Extended Key Usage**

Open the properties of the certificate and search for the property "Extended Key Usage".

The property should be missing, or either contain "Smart Card Logon" or "Client Authentication".

If the attribute is present but does not contain one of these tags, the certificate can't be used for smart card logon.

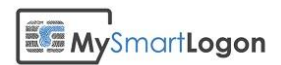

In the following example, the first certificate doesn't have this attribute (OK). In the second example, the attribute is populated, but with one usage not listed (Not OK).

| General Details Certification Path   Show: Extensions Only Field Value Authority Information Access: [1]Authority Information Access: [1]Authority Information Access: [1]Certificate Policy:Policy Ide Certificate Policies [1]Certificate Policy:Policy Ide Certificate Policy: SSL Clent Authentication, SML [Certificate Policy: SSL Clent Authentication, SML [Certificate Policy: Digital Signature (80) [Edit Properties Copy to File Learn more about certificate details [Certificate [Certificate [Certif                                                                                                    |                                                                                                    |                                                                                                    | Certif |
|----------------------------------------------------------------------------------------------------|----------------------------------------------------------------------------------------------------|----------------------------------------------------------------------------------------------------|--------|
| Show: Extensions Only Field Value Authority Key Identifier KeyID=93 07 55 62 fe a6 76 3 Authority Information Access [1] Authority Info Access: Acc Certificate Policies [1] Certificate Policy:Policy Ide Certificate Policies [1] Certificate Policy:Policy Ide ReyID=93 07 55 62 fe a6 76 34 dc 35 7f af a7 70 f5 0b 3c 40 00 9f  Edit Properties Copy to File Learn more about certificate details Certificate Certificate Certificate                                                                                                    | General Details Certification Path                                                                                                    |                                                                                                    | Gen    |
| Show: Extensions Only Field Value Authority Key Identifier KeyID=93 07 55 62 fe a6 76 3 Authority Information Access [1]Authority Info Access: Acc Certificate Policies [1]Certificate Policy:Policy Ide CRL Distribution Points [1]CRL Distribution Points [1]CRL Distribution Points [Copy to File] [Copy to File] [Common about certificate details [Certificate [Certificate [Certificate [Certificate [Certification Path] [Show: All> [Certification Path] [Show: All> [Certificate Point Prince [Certificate Point Prince [Certificate Point Prince [Certificate Point Prince [Certificate Point Prince [Certificate Point Point Po                |                                                                                                    |                                                                                                    |        |
| Field       Value         Authority Key Identifier       KeyID=93 07 55 62 fe a6 76 3         Authority Information Access:       [1]Authority Info Access: Acc         Certificate Policies       [1]Certificate Policy:Policy Ide         CRL Distribution Points       [1]CRL Distribution Point: Distr         Netscape Cert Type       SSL Clent Authentication, SMI         Netscape Cert Type       SSL Clent Authentication, SMI         Key Usage       Digital Signature (80)         KeyID=93 07 55 62 fe a6 76 34 dc 35 7f af a7 70 f5 0b 3c 40 00 9f         Edit Properties       Copy to File         Learn more about certificate details                                                                                                    | Show: Extensions Only                                                                                                    | -                                                                                                    | Sho    |
| Authority Key Identifier       KeyID=93 07 55 62 fe a6 76 3         Authority Information Access       [1]Authority Info Access: Acc         Certificate Policies       [1]Certificate Policy:Policy Ide         CRL Distribution Points       [1]CRL Distribution Point: Distr         Netscape Cert Type       SSL Client Authentication, SMI         Netscape Cert Type       SSL Client Authentication, SMI         Netscape Cert Type       SSL Client Authentication, SMI         Netscape Cert Type       SSL Client Authentication, SMI         Netscape Cert Type       SSL Client Authentication, SMI         Netscape Cert Type       SSL Client Authentication, SMI         Netscape Cert Type       SSL Client Authentication, SMI         Netscape Cert Type       SSL Client Authentication, SMI         Netscape Cert Type       SSL Client Authentication, SMI         Netscape Cert Type       SSL Client Authentication, SMI         Edit Properties       Copy to File         Learn more about certificate details       OK         Certificate       Certificate         Show:       Certification Path         Show:       Certification Path                                                                                                    | Field                                                                                                    | Value                                                                                                    | E F    |
| Authority Information Access [1]Authority Info Access: Acc   Certificate Policies [1]Certificate Policy:Policy Ide   CRL Distribution Points [1]CRL Distribution Point: Distr   Netscape Cert Type SSL Client Authentication, SMI   Netscape Digital Signature (80)     Key Usage Digital Signature (80)     Edit Properties Copy to File   Learn more about certificate details   Certificate   Certificate      General Details   Certification Path Show:                                                                                                    | Authority Key Identifier                                                                                                    | KeyID=93 07 55 62 fe a6 76 3                                                                                                    |        |
| CRL Distribution Points [1]Certificate Policy:Policy Ide<br>CRL Distribution Points [1]CRL Distribution Point: Distr<br>Netscape Cert Type SSL Client Authentication, SML<br>Netscape Cert Type SSL Client Authentication, SML<br>Netscape Cert Type SSL Client Authentication, SML<br>Netscape Cert Type SSL Client Authentication, SML<br>Netscape Cert Type SSL Client Authentication, SML<br>Netscape Cert Type SSL Client Authentication, SML<br>Netscape Cert Type SSL Client Authentication, SML<br>Netscape Cert Type SSL Client Authentication, SML<br>Edit Properties<br>Copy to File<br>Learn more about certificate details<br>Coc<br>Certificate<br>General Details Certification Path<br>Show: CAll>                                                                                                    | Authority Information Access                                                                                                    | [1]Authority Info Access: Acc                                                                                                    |        |
| CRC Distribution Points       [1]CRC Distribution Point: Distr         Netscape Cert Type       SSL Clent Authentication, SML         Digital Signature (80)         Key/ID=93 07 55 62 fe a6 76 34 dc 35 7f af a7 70 f5 0b 3c 40 00 9f         Edit Properties         Copy to File         Learn more about certificate details         OK         certificate         Show:         Call>                                                                                                    | Certificate Policies                                                                                                    | [1]Certificate Policy:Policy Ide                                                                                                    |        |
| Key Usage Digital Signature (80)     KeyID=93 07 55 62 fe a6 76 34 dc 35 7f af a7 70 f5 0b 3c 40 00 9f     Edit Properties     Copy to File     Learn more about certificate details     OK     Central Details Certification Path      Show:     Call>                                                                                                    | Netscape Cert Type                                                                                                    | SSL Client Authentication, SMI                                                                                                    |        |
| KeyID=93 07 55 62 fe a6 76 34 dc 35 7f af a7 70 f5 0b 3c 40 00 9f         Edit Properties         Copy to File         Learn more about certificate details         OK                                                                                                    | Key Usage                                                                                                    | Digital Signature (80)                                                                                                    |        |
| KeyID=93 07 55 62 fe a6 76 34 dc 35 7f af a7 70 f5 0b 3c 40 00 9f         Edit Properties         Copy to File         Learn more about certificate details         Coc         Certificate         Show:         Call>                                                                                                    |                                                                                                    |                                                                                                    |        |
| KeyID=93 07 55 62 fe a6 76 34 dc 35 7f af a7 70 f5 0b 3c 40 00 9f         Edit Properties         Edit Properties         Copy to File         Learn more about certificate details         OK         ettificate         Show:         cAll>                                                                                                    |                                                                                                    |                                                                                                    |        |
| Edit Properties Copy to File<br>Learn more about certificate details                                                                                                    | KeyID=93 07 55 62 fe a6 76 34 dc                                                                                                    | 35 7f af a7 70 f5 0b 3c 40 00 9f                                                                                                    | þ      |
| Edit Properties Copy to File<br>Learn more about certificate details<br>OK<br>Certificate<br>General Details Certification Path<br>Show: <all></all>                                                                                                    |                                                                                                    |                                                                                                    |        |
| Edit Properties Copy to File<br>Learn more about certificate details                                                                                                    |                                                                                                    |                                                                                                    |        |
| Edit Properties Copy to File<br>Learn more about <u>certificate details</u>                                                                                                    |                                                                                                    |                                                                                                    |        |
| Edit Properties Copy to File<br>Learn more about <u>certificate details</u><br>OK<br>ertificate<br>General Details Certification Path<br>Show: <all></all>                                                                                                    |                                                                                                    |                                                                                                    |        |
| Edit Properties Copy to File Learn more about certificate details CK ertificate ertificate Ertificate Show: cAll>                                                                                                    |                                                                                                    |                                                                                                    |        |
| ertificate ertificate details OK OK ertificate Ertificate Extinction Cox Extinction Cox Extincti | Ēd                                                                                                    | lit Properties                                                                                                    |        |
| ertificate  General Details Certification Path  Show: cAll>                                                                                                    | Learn more about <u>certificate details</u>                                                                                                    |                                                                                                    | Le     |
| ertificate                                                                                                    |                                                                                                    |                                                                                                    |        |
| ertificate                                                                                                    |                                                                                                    | ОК                                                                                                    |        |
| ertificate                                                                                                    |                                                                                                    |                                                                                                    |        |
|                                                                                                    | General Details Certification Path                                                                                                    |                                                                                                    |        |
| Field Value                                                                                                    | Show: <all></all>                                                                                                    | •                                                                                                    |        |
| Authority Information Access [1]Authority Info Access: Acc                                                                                                    | Show: <all></all>                                                                                                    | Value ^                                                                                                    |        |
| Subject Alternative Name RFC822 Name=mattwheaton                                                                                                    | Show: <all> Field Authority Information Access</all>                                                                                                    | Value   [1]Authority Info Access: Acc                                                                                                    |        |
| 2.5.29.9 30 12 30 10 06 08 25 06 01 05                                                                                                    | Show: <all> Field Field Subject Alternative Name</all>                                                                                                    | Value [1]Authority Info Access: Acc RFC822 Name=mattwheaton                                                                                                    |        |
| Key Usage Digital Signature, Non-Repudia                                                                                                    | Show: <all> Field Field Subject Alternative Name Subject Alternative Name Subject Alternative Name Subject Alternative Name Subject Alternative Name Subject Alternative Name Subject Alternative Name Subject Alternative Name Subject Name Subject Name Su</all> | Value [1]Authority Info Access: Acc RFC822 Name=mattwheaton 30 12 30 10 06 08 2b 06 01 05 Smatt Card Locop (1 2 5 1 4                                                                                                    |        |
| Thumbprint algorithm sha 1                                                                                                    | Show: <all> Field Field Subject Alternative Name Subject Alternative Name Field Field Subject Alternative Name Field Field Fie</all> | Value         ^           [1]Authority Info Access: Acc         ^           RFC822 Name=mattwheaton         30           30 12 30 10 06 08 2b 06 01 05         5           Smart Card Logon (1.3.6.1.4         Digital Signature, Non-Repuda                                                                                                    |        |
| Thumbprint 16 71 54 4e 9a 20 51 cf a7 5a                                                                                                    | Show: <all> Field Field Subject Alternative Name C.5.29.9 FinAnced Key Usage Key Usage Thumbprint algorithm</all>                                                                                                    | Value [1]Authority Info Access: Acc RFC822 Name=mattwheaton 30 12 30 10 06 08 2b 06 01 05 Smart Card Logon (113.6.1.4 Digital Signature, Non-Repudia sha1                                                                                                    |        |
|                                                                                                    | n Access<br>lame                                                                                                    | Value <ul> <li>[1] Authority Info Access: Acc</li> <li>RFC822 Name=mattwiheaton</li> <li>30 12 30 10 06 08 2b 06 01 05</li> <li>Smart Card Logon (1.3.6.1.4</li> <li>Digital Signature, Non-Repudia</li> <li>sha1</li> <li>16 71 54 4e 9a 20 51 cf a7 5a</li> <li>20.2.2)</li> <li>7.3.2)</li> </ul>                                               |        |
| Edit Properties Copy to File                                                                                                    | Show: <all> Field Field Control Access Control Control</all> | Value <ul> <li>[1] Authority Info Access: Acc</li> <li>RFC822 Name=mattwheaton</li> <li>30 12 30 10 06 08 2b 06 01 05</li> <li>Smart Card Logon (1.3.6.1.4</li> <li>Digital Signature, Non-Repudia</li> <li>sha1</li> <li>16 71 54 4e 9a 20 51 cf a7 5a</li> <li>to 2.22)</li> <li>7.3.2)</li> </ul> <li>It Properties</li> <li>Copy to File</li>  |        |
| Edit Properties Copy to File                                                                                                    | Show: All><br>Field<br>Field<br>Subject Alternative Name<br>Subject Alternative Name<br>Enhanced Key Usage<br>Thumbprint algorithm<br>Thumbprint<br>Smart Card Logon (1.3.6.1.4.1.311<br>Client Authentication (1.3.6.1.5.5.7<br>Secure Email (1.3.6.1.5.5.7.3.4)<br>Learn more about certificate details                                                                                                    | Value                                                                                                    |        |
| Edit Properties Copy to File                                                                                                    | Show: <all><br/>Field<br/>Field<br/>Authority Information Access<br/>Subject Alternative Name<br/>Subject Alternative Name<br/>Subject Alternative Name<br/>Enhanced Key Usage<br/>Thumbprint algorithm<br/>Thumbprint<br/>Smart Card Logon (1.3.6.1.4.1.311<br/>Client Authentication (1.3.6.1.5.5.7<br/>Secure Email (1.3.6.1.5.5.7.3.4)<br/>Ed<br/>Learn more about certificate details</all>                                                                                                    | Value <ul> <li>[1]Authority Info Access: Acc</li> <li>RFC822 Name=mattwheaton</li> <li>30 12 30 10 06 08 2b 06 01 05</li> <li>Smart Card Logon (1.3.6.1.4</li> <li>Digital Signature, Non-Repudia</li> <li>sha1</li> <li>16 71 54 4e 9a 20 51 cf a7 5a</li> <li>To 20.2.2)</li> <li>7.3.2)</li> </ul> <li>It Properties</li> <li>Copy to File</li> |        |

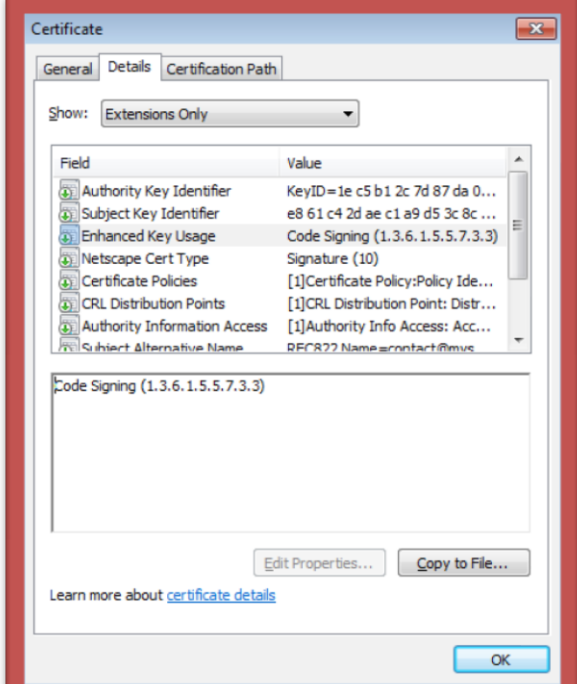

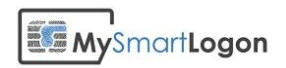

CRL Troubleshooting.

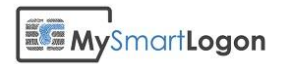

#### Your credentials could not be verified

#### Message:

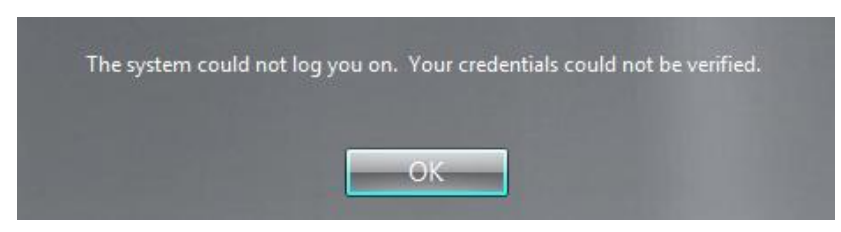

The system could not log you on. Your credentials could not be verified.

#### Cause :

The domain controller couldn't find the account which is associated to the smart card

OR the certificate has been associated to more than one account.

#### Solution :

Associate the certificate to the account using explicit or UPN mapping.

OR verify that the certificate has not been assigned using explicit mapping twice.

Run AdExplorer.exe and go the menu "search".

Search for the attribute "altSecurityIdentities" with the relation "Not Empty". Then check for duplicate results.

| D Search Container                      |                                                                                              |                                                                    |                          | ×        |
|-----------------------------------------|----------------------------------------------------------------------------------------------|--------------------------------------------------------------------|--------------------------|----------|
| Search for objects with the following a | ttributes:                                                                                   |                                                                    |                          | <b>_</b> |
| Attribute: altSecurityIdentities        | •                                                                                            |                                                                    |                          |          |
| Relation: is                            |                                                                                              |                                                                    |                          |          |
| Value:                                  |                                                                                              |                                                                    |                          |          |
| (altSecurityIdentities=*)               |                                                                                              |                                                                    | Add Remo                 | ve       |
| Current Search Criteria:                |                                                                                              |                                                                    |                          |          |
| Attribute Relation                      | Value                                                                                        |                                                                    |                          |          |
| altSecurityIdentities not empty         |                                                                                              |                                                                    |                          |          |
|                                         |                                                                                              |                                                                    |                          |          |
|                                         |                                                                                              |                                                                    |                          |          |
| distinguishedName                       | altSecurityIdentities                                                                        |                                                                    |                          |          |
| CN=Adiant,CN=Users,DC=test,DC=.         | . X509: <i>C=BE,CN=Foreigner CA,SERIALNUM<br/>X509:<i>C=BE,CN=Foreigner CA,SERIALNUM</i></i> | BER=200804 <s>C=FR,CN=Vince<br/>BER=200804<s>C=FR CN=Vince</s></s> | nt Le Toux (Authenticat  |          |
| B civitata, civitoseis, be-test, be-iii | Asis. C/C-BE, CN-Foliagilai CA, SEMINENOM                                                    | BEI1-200044320-111,014-11108                                       | The Le Toux (Authenticat |          |
|                                         |                                                                                              |                                                                    |                          |          |
| Save                                    |                                                                                              |                                                                    | Search Ca                | ancel    |

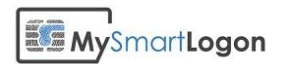

# You cannot use a smart card to log on because smart card logon is not supported for your user account

#### Message :

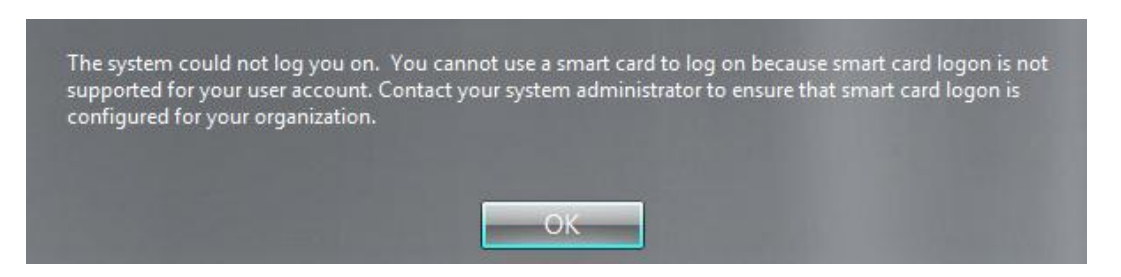

The system could not log you on. You cannot use a smart card to log on because smart card logon is not supported for your user account. Contact your system administrator to ensure that smart card logon is configured for your organization.

#### **Cause :**

The domain controller has no certificate issued by the Enterprise PKI component in its computer certificate store.

This can be confirmed by the event 19 or 29: "The key distribution center (KDC) cannot find a suitable certificate to use for smart card logons, or the KDC certificate could not be verified. Smart card logon may not function correctly if this problem is not resolved. To correct this problem, either verify the existing KDC certificate using certuil.exe or enroll for a new KDC certificate."

| Error                  | 3/8/2015 6:05:35 PM   | Kerberos-Key-Distribution-Center | 19 | None |   |
|------------------------|-----------------------|----------------------------------|----|------|---|
| 🔔 Warning              | 3/8/2015 6:05:15 PM   | Kerberos-Key-Distribution-Center | 29 | None | - |
| ٠Î                     |                       | III                              |    |      | • |
| Event 29, Kerberos-Key | y-Distribution-Center |                                  |    |      | × |
|                        |                       |                                  |    |      |   |

#### **Solution :**

A) You can force the application of the domain controller GPO to re-create the certificate using "gpupdate /force".

B) You can manually recreate the Domain Controller Authentication certificate.

On the domain controller, open mmc.

Click File, Click Add/Remove Snap-in.

Select Certificates, click Add, then select Computer account.

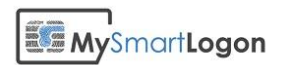

Expand Certificates (Local Computer), right-click Personal, click All Tasks, and then click Request New Certificate.

| 🚡 Console1 - [Console Root\Certificates (Lo              | ocal Compu  | ter)\Personal\Certificates]   |                | - • •          |
|----------------------------------------------------------|-------------|-------------------------------|----------------|----------------|
| 🔚 File Action View Favorites Wind                        | dow Help    | •                             |                | _ 8 ×          |
| 🗢 🔿 📶 📋 🙆 🛃 🗖                                            | )           |                               |                |                |
| Console Root                                             | *           | Issued To                     | Issued By      | Actions        |
| Certificates (Local Computer)                            |             | °⊊ CA                         | CA             | Certificates 🔺 |
| ▲ Personal                                               |             | 🙀 WIN-PGAHI2ECI8E.test.mysmar | CA             | More 🕨         |
| All Tasks                                                | •           | Request New Certificate       |                |                |
| C View                                                   | •           | Import                        | I-PGAHI2ECI8E. |                |
| ▷ 📫 Ente<br>New Window from He                           | re          | Advanced Operations           | •              |                |
| Inter     Inter     Inter     Inter     New Taskpad View |             |                               | _              |                |
| C Refresh                                                |             |                               |                |                |
| Export List                                              |             |                               |                |                |
| ⊳ 🚞 Rem Help                                             |             |                               |                |                |
| <                                                        | 4           | < III                         | Þ              |                |
| Request a new certificate from a certification           | authority ( | CA) in your domain            |                |                |

#### Press Next

| 🗔 Ce | ertificate Enrollment                                                                                                    |                           |
|------|----------------------------------------------------------------------------------------------------|---------------------------|
|      | Select Certificate Enrollment Policy<br>Certificate enrollment policy enables enrollment for certificates based on predefin<br>Certificate enrollment policy may already be configured for you. | ed certificate templates. |
|      | Configured by your administrator                                                                                                    |                           |
|      | Active Directory Enrollment Policy                                                                                                    | ~                         |
|      | Configured by you                                                                                                    | Add New                   |
|      | Learn more about <u>certificate enrollment policy</u>                                                                                                    |                           |
|      |                                                                                                    | Next Cancel               |

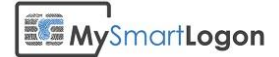

| ertificate Enrollment                                         |                                         |                         |
|---------------------------------------------------------------|-----------------------------------------|-------------------------|
| Request Certificates                                          |                                         |                         |
| You can request the following types of certi<br>click Enroll. | ficates. Select the certificates you wa | nt to request, and then |
| Active Directory Enrollment Policy                            |                                         |                         |
| Directory Email Replication                                   | i STATUS: Available                     | Details 🗸               |
| Domain Controller                                             | i) STATUS: Available                    | Details 🗸               |
| Domain Controller Authentication                              | I STATUS: Available                     | Details 💌               |
|                                                               |                                         |                         |
|                                                               |                                         |                         |
| Show <u>all</u> templates                                     |                                         |                         |
| Learn more about <u>certificates</u>                          |                                         |                         |
|                                                               |                                         | Enroll Cancel           |

The certificate will be automatically enrolled.

| 📮 Ce | rtificate Enrollment                          |                                 |           |
|------|-----------------------------------------------|---------------------------------|-----------|
|      | Certificate Installation Results              |                                 |           |
|      | The following certificates have been enrolled | and installed on this computer. |           |
|      | Active Directory Enrollment Policy            |                                 |           |
|      | ✓ Domain Controller Authentication            | ✓ STATUS: Succeeded             | Details ♥ |
|      |                                               |                                 | Finish    |

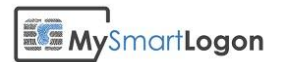

# The requested key container does not exist on the smart card

#### Message :

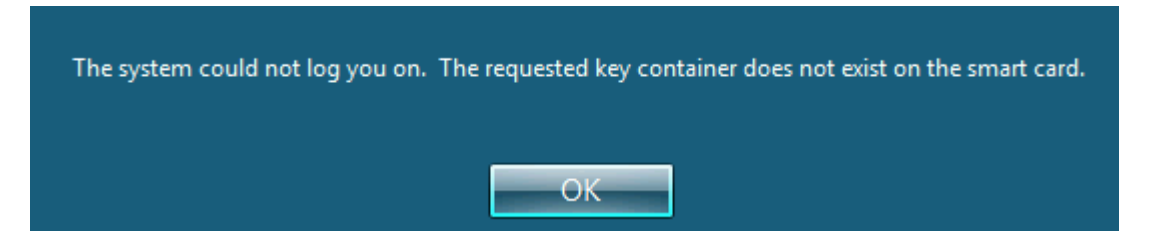

The system could not log you on. The requested certificate does not exist on the smart card. The system could not log you on. The requested key container does not exist on the smart card. The system could not log you on. The requested keyset does not exist on the smart card.

#### Cause :

There is a problem with the smart card driver. The problem can be seen when trying to connect with terminal server.

#### Solution :

Check using certutil -scinfo that the driver is installed on the server and on the client computer.

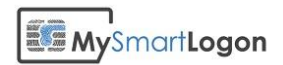

## An error occurred trying to use this smart card

Message :

| em could not log<br>n the event log. P | you on. An er                           | rror occurred tryin<br>is error to the syste                       | g to use this sma<br>em administrato                                                                             | art card. You can find furt<br>r.                                                                                                    |
|----------------------------------------|-----------------------------------------|--------------------------------------------------------------------|----------------------------------------------------------------------------------------------------|----------------------------------------------------------------------------------------------------|
| r the event log. r                     | ease report an                          | is enor to the syst                                                | an durini istrato                                                                                                |                                                                                                    |
|                                        |                                         |                                                                    |                                                                                                    |                                                                                                    |
|                                        |                                         | ОК                                                                 | _                                                                                                    |                                                                                                    |
|                                        | em could not log<br>n the event log. Pl | em could not log you on. An e<br>n the event log. Please report th | em could not log you on. An error occurred tryin<br>n the event log. Please report this error to the syste<br>OK | em could not log you on. An error occurred trying to use this sma<br>n the event log. Please report this error to the system administrator<br>OK |

The system could not log you on. An error occurred trying to use this smart card. You can find further details in the event log. Please report this error to the system administrator.

#### Additional symptom:

Event 4625: An error occured during Login.

Status: 0xc00006d (logon failure)

Substatus: 0xc0000321 (The Kerberos protocol encountered an error while attempting to use the smart card subsystem.) [source]

| ent 4625, Micros | oft Windows securit     | ty auditing.  |                  |                                                                                                    |   |
|------------------|-------------------------|---------------|------------------|----------------------------------------------------------------------------------------------------|---|
| ieneral Details  |                         |               |                  |                                                                                                    |   |
| An account fail  | led to log on.          |               |                  |                                                                                                    |   |
| Subject:         |                         |               |                  |                                                                                                    |   |
| Securi           | ity ID:                 | SYSTEM        |                  |                                                                                                    |   |
| Accou            | unt Name:               | WIN-PGAH      | IZECIBES         |                                                                                                    |   |
| Accou            | ont Domain:             | Ov3e7         |                  |                                                                                                    |   |
| cogor            |                         | 0.00          |                  |                                                                                                    | E |
| Logon Type:      |                         | 2             |                  |                                                                                                    |   |
| Account For W    | hich Logon Failed:      |               |                  |                                                                                                    |   |
| Securi           | ity ID:                 | NULL SID      |                  |                                                                                                    |   |
| Accou            | unt Name:               |               |                  |                                                                                                    |   |
| Accou            | unt Domain:             |               |                  |                                                                                                    |   |
| Failure Informa  | ition:                  |               |                  |                                                                                                    |   |
| Failur           | e Reason:               | An Error oc   | cured during Log | ion.                                                                                                    |   |
| Sub Status       | n<br>tatus:             | 0xc00000321   |                  |                                                                                                    |   |
|                  |                         |               |                  |                                                                                                    |   |
| Process Inform   | ation:                  |               |                  |                                                                                                    |   |
| Caller           | Process Name:           | C:\Window     | s\System32\winle | ogon.exe                                                                                                    |   |
|                  |                         |               |                  | and the second second se |   |
| Network Inform   | nation:<br>station Name | WINL DGAH     | DECIRE           |                                                                                                    |   |
| -                | ** * * * * * *          | 137661        | ELCOL            |                                                                                                    |   |
| Log Name:        | Security                |               |                  |                                                                                                    |   |
| Source           | Microsoft Wind          | lows security | Logge <u>d</u> : | 10/3/2015 7:29:04 PM                                                                                                    |   |
| Event ID:        | 4625                    |               | Task Category:   | Logon                                                                                                    |   |
| Level:           | Information             |               | Keywords:        | Audit Failure                                                                                                    |   |
| <u>U</u> ser:    | N/A                     |               | Computer:        | WIN-PGAHIZECIBE.test.mysmartlogon.com                                                                                                    |   |
| OpCode:          | Info                    |               |                  |                                                                                                    |   |
| More Informatio  | on: Event Log Onli      | ne Help       |                  |                                                                                                    |   |

#### Cause :

There is a problem with the smart card driver and/or the configuration. The system was unable to pick a detailed error message.

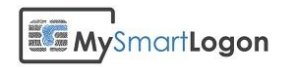

#### Solution :

Contact your smart card manufacturer. To get more detail about the problem, you can run api monitor and attach to lsass.exe. You'll be able to report unusual error.

Example: in the following example, kerberos was unable to load the KSP

| kerberos.DLL | NCryptOpenStorageProvider (0x0000000159d03x0, "OpenSC CSP", 0)                                                                  | NTE_FAIL         | 0x80090020 = An internal error |
|--------------|----------------------------------------------------------------------------------------------------|------------------|--------------------------------|
| ncrypt.dll   | -BCryptResolveProviders (NULL, NCRYPT_KEY_STORAGE_INTERFACE, "KEY_STORAGE", "OpenSC CSP", CRYPT_UM, 0, 0x00000000565d930, 0x000 | STATUS_NOT_FOUND | 0xc0000225 = The object was n  |

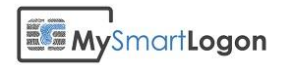

## No valid certificates found

#### Message :

"No valid certificates found" or the certificate is not shown on the logon screen.

| Windows Security                |                                                                      | ×  |
|---------------------------------|----------------------------------------------------------------------|----|
| Smart card lo<br>mysmartlogon.c | ogon tester                                                          |    |
|                                 | Use another account                                                  |    |
|                                 | No valid certificates found<br>Check that the card is inserted corre |    |
|                                 | OK Canc                                                              | el |

#### Causes :

The only mapping allowed is the UPN mapping

OR

The usage attributes described in the certificate forbid the use of this certificate for smart card logon.

For example, you are trying to access a server using terminal server from a client computer which does not belong to the current domain.

OR

The certificate chain is not trusted.

#### Solutions

If the UPN mapping is the only mapping authorized, you can remove all the client restriction by setting all the possible GPOs.

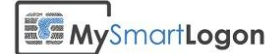

| Group Policy Management Editor                                                                                                    |                                                                                                    |                                                                                                    | - • •                                             |
|----------------------------------------------------------------------------------------------------|----------------------------------------------------------------------------------------------------|----------------------------------------------------------------------------------------------------|---------------------------------------------------|
| <u>File</u> <u>Action</u> <u>View</u> <u>H</u> elp                                                                                                    |                                                                                                    |                                                                                                    |                                                   |
| 🗢 🔿 🔁 🗊 🔒 🛛 🖬 🕎                                                                                                    |                                                                                                    |                                                                                                    |                                                   |
| <ul> <li>Default Domain Policy [WIN-PGAHI2ECI8E.TES'</li> <li>Computer Configuration</li> <li>Policies</li> <li>Software Settings</li> <li>Windows Settings</li> <li>Administrative Templates: Policy del</li> <li>System</li> <li>System</li> <li>Windows Components</li> <li>BitLocker Drive Encryption</li> <li>Internet Explorer</li> </ul> | Setting  Setting  Allow certificates with no extended key usage certificate attr  Allow Integrated Unblock screen to be displayed at the time  Allow signature keys valid for Logon  Turn on certificate propagation from smart card  Turn on root certificate propagation from smart card  Prevent plaintext PINs from being returned by Credential M  Allow ECC certificates to be used for logon and authenticati  Filter duplicate logon certificates  Force the reading of all certificates from the smart card  Content of the smart card  Content of the smar | State<br>Enabled<br>Not configured<br>Enabled<br>Not configured<br>Not configured<br>Not configured<br>Not configured<br>Not configured | Comment<br>No<br>No<br>No<br>No<br>No<br>No<br>No |
| Kemote Desktop Services                                                                                                    | Turn on Smart Card Plug and Play service Notify user of successful smart card driver installation                                                                                                    | Not configured<br>Not configured                                                                                                    | No<br>No                                          |
|                                                                                                    | Extended Standard                                                                                                    |                                                                                                    |                                                   |

In this case :

- Allow certificates with no extended key usage certificate attribute
- Allow signature keys valid for logon
- Force the reading of all certificates from the smart card

You can verify that the GPO is deployed by verifying the registry keys :

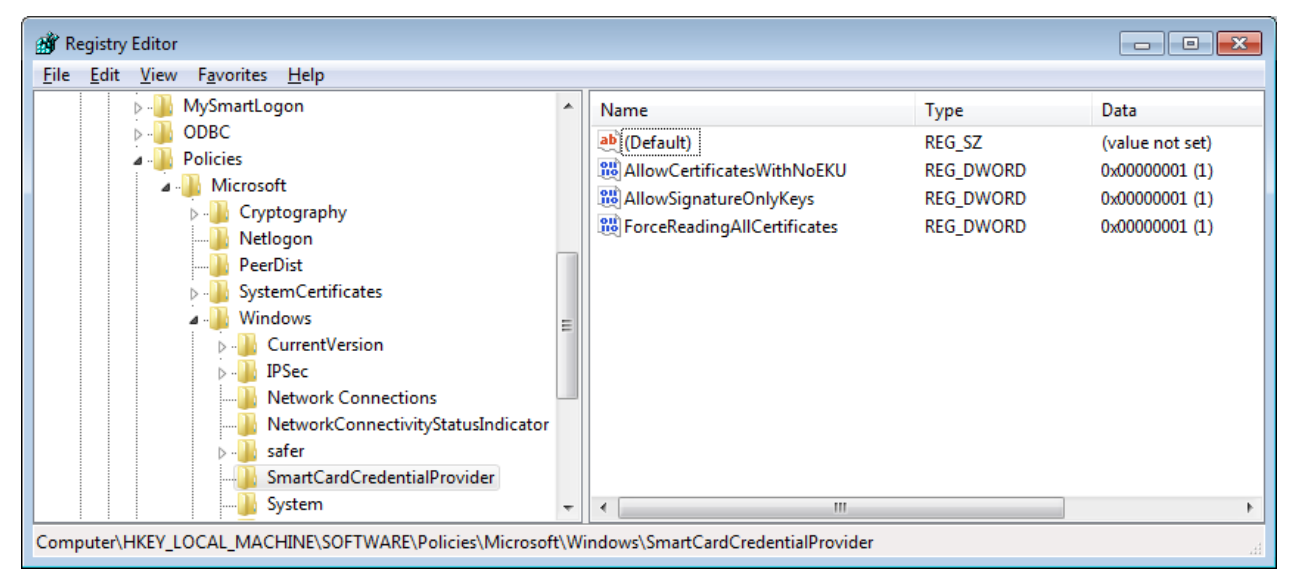

If the certificate is still not shown, it can't be used for smart card logon.

Please see the chapter : Check that the smart card can be used for logon

As an alternative, you can use the following registry key file :

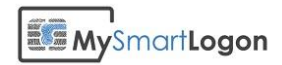

Windows Registry Editor Version 5.00
[HKEY\_LOCAL\_MACHINE\SOFTWARE\Policies\Microsoft\Windows\SmartCardCredentialPro
vider]
"AllowCertificatesWithNoEKU"=dword:00000001
"AllowSignatureOnlyKeys"=dword:00000001
"ForceReadingAllCertificates"=dword:0000001

To check that the smart card certificate is trusted, run certutil -scinfo and at the end of the procedure, double-click on the certificate and check that the mention "the certificate is ok" is shown.

Otherwise, be sure that the root certificate and the intermediates certificates are registered in the user certificate store. This store can be accessed using certmgr.msc.

A workaround for the terminal server client (mstsc.exe) used without administrator rights, exists :

You can disable NLA on the server using the system properties. Just **deselect** "Allow connections only from computers running Remote Desktop with Network Level Authentication (recommended)".

| System                                                           | n Properties ×                                              |
|------------------------------------------------------------------|-------------------------------------------------------------|
| Computer Name Hardware Advar                                     | nced System Protection Remote                               |
| Remote Assistance                                                |                                                             |
| Allow <u>R</u> emote Assistance conn                             | ections to this computer                                    |
| What happens when I enable Ren                                   | note Assistance?                                            |
|                                                                  | Ad <u>v</u> anced                                           |
| Remote Desktop                                                   |                                                             |
| Choose an option, and then specif                                | y who can connect.                                          |
| <u>D</u> on't allow remote connection                            | s to this computer                                          |
| Allow remote connections to the                                  | is computer                                                 |
| Allow connections only from<br>Desktop with <u>N</u> etwork Leve | computers running Remote<br>al Authentication (recommended) |
| Help me choose                                                   | Select Users                                                |
|                                                                  | OK Cancel Apply                                             |

You have to disable NLA on the client for this session by editing the rdp file related to this connection using notepad and append the following line : **EnableCredSspSupport:i:0** 

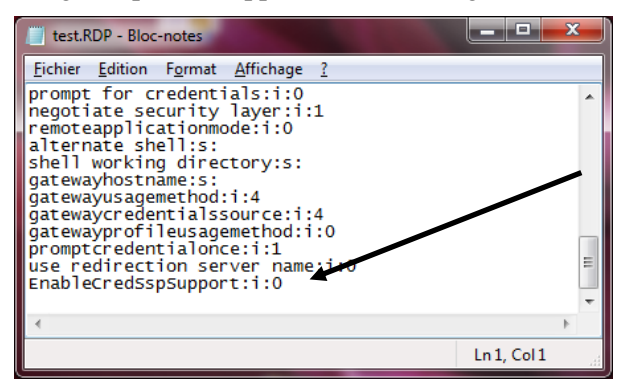

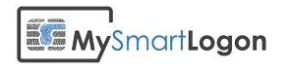

## Checking for a healthy smart card

#### **Using certutil**

Certutil is a troubleshooting tool provided by Microsoft.

Note : certutil.exe is installed by default starting Windows Vista and Windows 2008. Certutil can be installed on Windows XP by the package "WindowsServer2003-KB304718-AdministrationToolsPack"

You can run certutil by typing Windows +R

| 🖅 Run         |                                                                                                    |
|---------------|----------------------------------------------------------------------------------------------------|
|               | Type the name of a program, folder, document, or Internet resource, and Windows will open it for you. |
| <u>O</u> pen: | cmd 🗸                                                                                                 |
|               | This task will be created with administrative privileges.                                             |
|               | OK Cancel <u>B</u> rowse                                                                              |

Then "cmd" then "certutil -scinfo"

#### Expected diagnostic of a healthy smart card

| Administrator: C:\Windows\system32\cmd.exe                                                                                                    |
|----------------------------------------------------------------------------------------------------|
| C:\SmartCardMinidriverTest>certutil -scinfo<br>The Microsoft Smart Card Resource Manager is runn<br>Current reader/card status:<br>Readers: 1<br>Ø: MySmartLogon Uirtual Smart Card Reader Ø<br>Reader: MySmartLogon Uirtual Smart Card Reader Ø<br>Status: SCARD_STATE_PRESENT ! SCARD_STATE_UNPOWERED<br>Status: The card is available for use<br>Card: EIDUirtual, EIDUirtualSmartCard<br>3b 8c 01 4d 79 53 6d 61 72 74 4c 6f 67 6f 6e a5 ;MySmartLogon. |
| Analyzing card in reader: MySmartLogon Virtual Smart Card Reader Ø<br>Missing stored keyset<br>Missing stored keyset                                                                                                    |
| Done.<br>CertUtil: -SCInfo command FAILED: 0x80090016 <-2146893802><br>CertUtil: Keyset does not exist<br>C:\SmartCardMinidriverTest>                                                                                                    |

The previous screenshot shows an <u>empty</u> smart card, without any certificate or private key stored (the KeySet does not exist)

(Look at the ATR and the mention "SCARD\_STATE\_PRESENT")

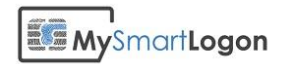

#### Smart card absent

An empty smart card reader will produce the following output :

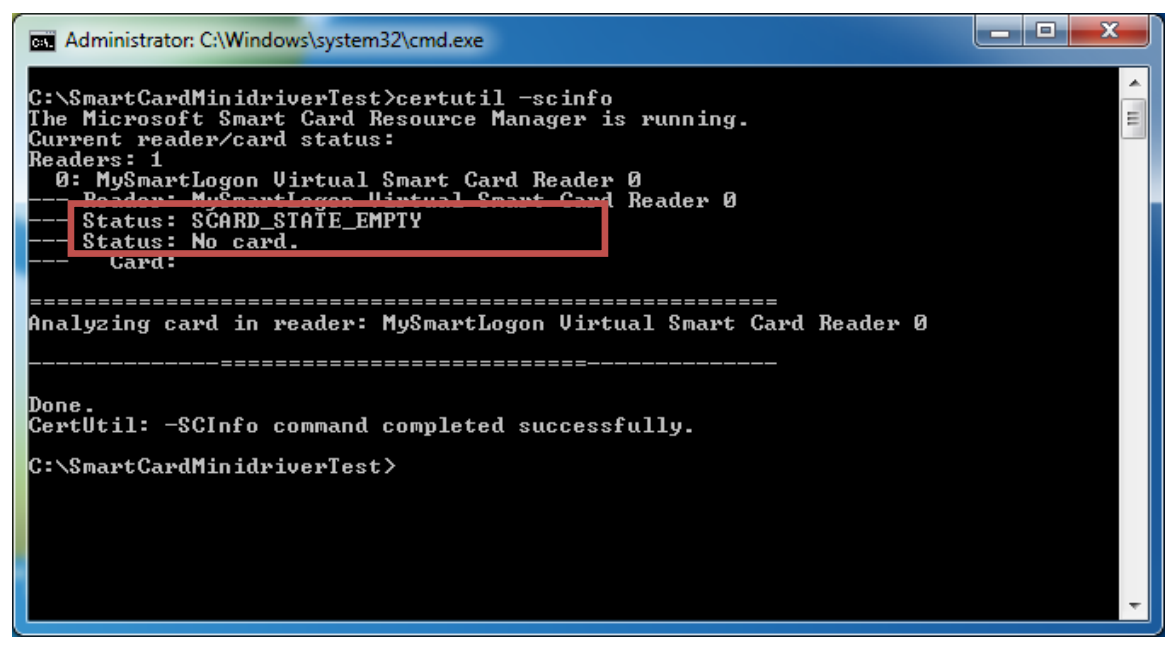

(Look at the mention "SCARD\_STATE\_EMPTY")

**Causes :** 

- An incompatible smart card has been connected
- The smart card reader doesn't recognize the smart card

#### Solution :

• Check the connections between the smart card and the reader

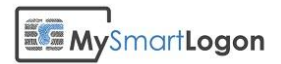

#### A minidriver or a CSP has not been installed

A minidriver or a CSP (the driver of the smart card and not for the reader) not installed will produce the following results :

| Insert Smart Card                                                                                                    |                                                                                                    |                                                           |
|----------------------------------------------------------------------------------------------------|----------------------------------------------------------------------------------------------------|-----------------------------------------------------------|
| Please insert a s                                                                                                    | mart card.                                                                                                    |                                                           |
| Details                                                                                                    | Smot cord incoded:                                                                                                    |                                                           |
|                                                                                                    | Unknown Card                                                                                                    |                                                           |
|                                                                                                    |                                                                                                    |                                                           |
| MySmartLogon                                                                                                    | Smart card status:                                                                                                    |                                                           |
| Virtual Smart                                                                                                    | A smart card was detected but is not<br>the one required for the current<br>operation. The smart card you are<br>using may be missing required driver<br>software or a required certificate. |                                                           |
| C:\Windows\system32\cm                                                                                                    | OK Cancel <u>D</u> etails <<                                                                                                    |                                                           |
| Gurrent reader/card :                                                                                                    | status:                                                                                                    | ×                                                         |
| Readers: 1<br>Ø: NySmartLogon Uin<br>Reader: MySnartLo<br>Status: SCARD_STA<br>Card:<br>Card:<br>3b 8c 01 4d                         | rtual Smart Card Reader 0<br>ogon Virtual Snart Card Reader 0<br>AIE_PRESENI<br>is augilable for use<br>79 53 6d 61 72 74 4c 6f 67 6f 6e a5                                                  | ;MySmartLogon.                                            |
| Analyzing card in rea<br>SCardGetCardTypeProv:<br>N32: 2)<br>Cannot retrieve Prov:<br>t find the file spec:<br>Cannot retrieve Prov: | ader: MySmartLogon Uirtual Smart Card R<br>iderName: The system cannot find the fi<br>ider Name for SCardGetCardTypeProviderN<br>ificd. Øx2 <\\I <del>N99: 2&gt;</del><br>ider Name for      | eader 0<br>Le specified. 0x2 (WI<br>ame: The systen canno |
| Done.<br>CertUtil: -SCInfo con<br>CertUtil: The system<br>C:\Users\Rudolf LEYB                                                       | nmand FAILED: 0x2 (WIN32: 2)<br>cannot find the file specified.<br>AERT>_                                                                                                    | τ.                                                        |

An ATR entry, here 3b 8c 01 ..., means that a smart card has been inserted.

However the empty line for "Card" means that the system couldn't find a driver. Moreover, the system returns an error about "Cannot retrieve Provider Name for <null>".

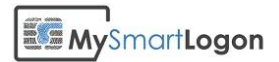

Also the "CALAIS" database in the registry won't show an entry for the smart card.

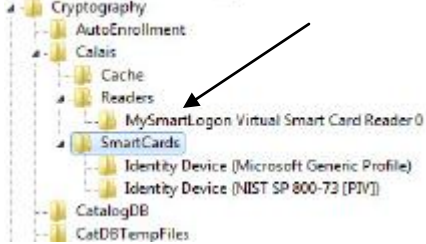

Note: on 64 bits systems there are two CALAIS database: the 64 bits one and the other in *WOW6432Node*.

#### **Causes :**

- No CSP or minidriver has been installed
- A 32 bits but not 64 bits CSP or minidriver has been installed on a 64 bits system
- The smart card doesn't have cryptographic capabilities exposed (EMV cards, NFC, ...)

#### Solutions :

- 1. Ask your manufacturer for proper software
- 2. Use compatible smart card
- 3. Wait for the installation of the driver if it is auto downloaded from Microsoft Update.

| Device Setup      |                                                                                                 | ×  |
|-------------------|-------------------------------------------------------------------------------------------------|----|
| Installing device | e                                                                                               |    |
|                   | Please wait while Setup installs necessary files on your system. This may take several minutes. |    |
|                   | Cle                                                                                             | se |

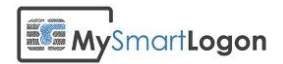

#### The smart card resource manager is not running

If the smart card service is not running, the following error will be showed :

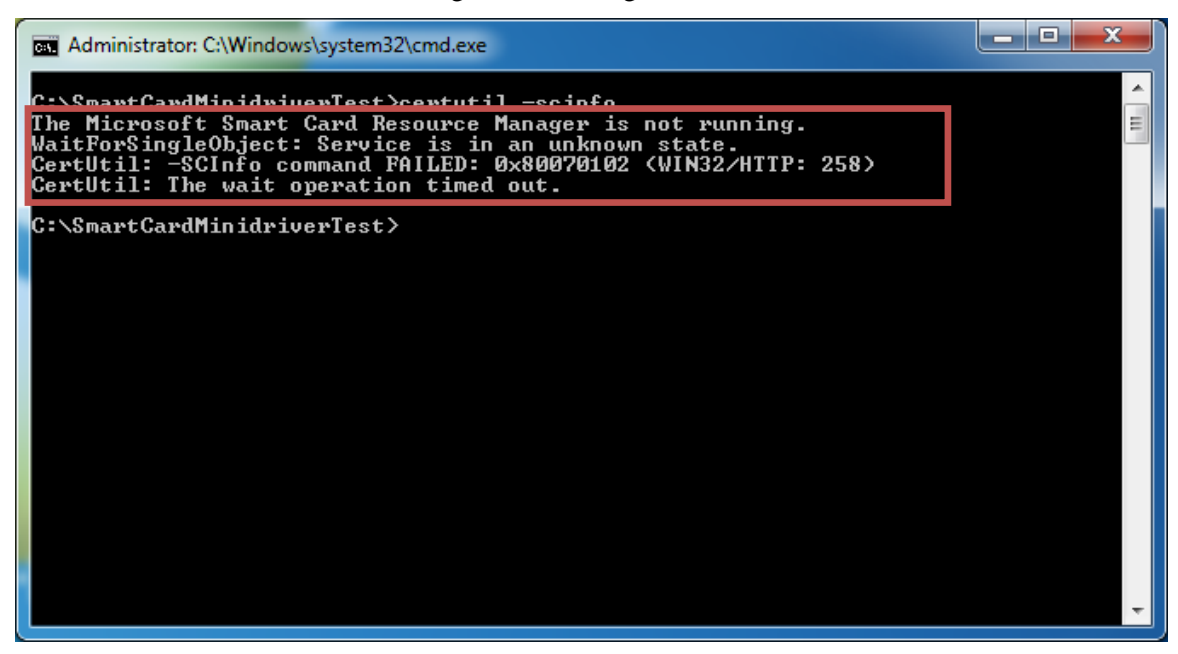

**Causes :** 

- The "Smart card" service has been disabled
- A smart card reader has not been connected

#### **Solutions**

• Go to "services" (administrative tools), find the service and start it

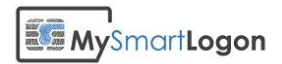

## Check that the smart card can be used for logon

#### Key usage

Open the properties of the certificate and search for the property "Key Usage".

This property should contain one of the following :

- Key Encipherment
- Data Encipherment
- Digital Signature

If it doesn't, the certificate can't be used for smart card logon.

In the following example, the first certificate is ok. The second isn't.

| Certificate                                                                                                    |                               | Certificate                                                                                                    | X                                                                                                    |
|----------------------------------------------------------------------------------------------------|-------------------------------|----------------------------------------------------------------------------------------------------|----------------------------------------------------------------------------------------------------|
| General Details Certification Path                                                                                                    |                               | General Details Certification Path                                                                                                    | ]                                                                                                    |
| Show: <all></all>                                                                                                    |                               | Show: <all></all>                                                                                                    | -                                                                                                    |
| Field Value                                                                                                    | *                             | Field                                                                                                    | Value ^                                                                                                    |
| Public key       RSA (1024 Bits)         Authority Key Identifier       KeyID=93 07 55 62 fe a6 76         Authority Information Access       [1]Authority Info Access: A         Certificate Policies       [1]Certificate Policy:Policy Id         CRL Distribution Points       [1]Certificate Policy:Policy Id         CRL Distribution Points       [1]Certificate Policy:Policy Id         Netscape Cert Type       SSL Client Authentication, SN         Key Usage       Digital Signature (80)         Digital Signature (80)       Edit Properties | 3<br>c<br>e<br>t<br>t<br>File | Certificate Policies<br>CRL Distribution Points<br>Qualified Certificates Statem<br>Qualified Certificates Statem<br>CRC y Usage<br>Thumbprint algorithm<br>Thumbprint<br>Non-Repudiation (40) | [1]Certificate Policy:Policy Ide<br>[1]Certificate Policy:Policy Ide<br>[1]CRL Distribution Point: Distr<br>SMIME (20)<br>30 03 00 80 60 60 40 08 e 46<br>Non-Repudiation (40)<br>sha1<br>0d a4 d5 e1 cd cb af 29 d1 33<br>*<br>tit Properties<br>Copy to File |
| Learn more about <u>ceruncate details</u>                                                                                                    |                               | Learn more about <u>ceruncate details</u>                                                                                                    |                                                                                                    |
|                                                                                                    | ок                            |                                                                                                    | ОК                                                                                                    |
|                                                                                                    |                               |                                                                                                    |                                                                                                    |

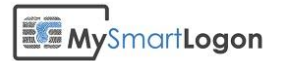

| General Details Certification Path                                   |                                                                                           |
|----------------------------------------------------------------------|-------------------------------------------------------------------------------------------|
| Show: <all></all>                                                    | •                                                                                         |
| Field                                                                | Value ^                                                                                   |
| Authority Information Access<br>Subject Alternative Name<br>2.5.29.9 | [1]Authority Info Access: Acc<br>RFC822 Name=mattwheaton<br>30 12 30 10 06 08 2b 06 01 05 |
| Enhanced Key Usage                                                   | Smart Card Logon (1.3.6.1.4                                                               |
| Thumborint algorithm                                                 | bigital Signature, Non-Repudia                                                            |
| Thumbprint                                                           | 16 71 54 4e 9a 20 51 cf a7 5a                                                             |
|                                                                      |                                                                                           |
| Digital Signature, Non-Repudiation i                                 | (c0)                                                                                      |
| Digital Signature, Non-Repudiation i                                 | (c0)<br>it Properties                                                                     |

#### **Extended Key Usage**

Open the properties of the certificate and search for the property "Extended Key Usage".

The property should be missing, or either contain "Smart Card Logon" or "Client Authentication".

If the attribute is present but does not contain one of these tags, the certificate can't be used for smart card logon.

In the following example, the first certificate doesn't have this attribute (OK). In the second example, the attribute is populated, but with one usage not listed (Not OK).

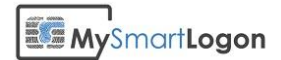

| ertificat | e                                                                                   |                                                                         | ×                                                                                                    |
|-----------|-------------------------------------------------------------------------------------|-------------------------------------------------------------------------|----------------------------------------------------------------------------------------------------|
| General   | Details                                                                             | Certification Path                                                      |                                                                                                    |
| Show:     | Extensio                                                                            | ns Only                                                                 | •                                                                                                    |
| Field     |                                                                                     |                                                                         | Value                                                                                                    |
|           | uthority Ke<br>uthority In<br>ertificate P<br>RL Distribu<br>etscape Ce<br>ey Usage | y Identifier<br>formation Access<br>iolicies<br>tion Points<br>ert Type | KeyID=93 07 55 62 fe a6 76 3<br>[1]Authority Info Access: Acc<br>[1]Certificate Policy:Policy Ide<br>[1]CRL Distribution Point: Distr<br>SSL Client Authentication, SMI<br>Digital Signature (80) |
| KeyID     | =93 07 55                                                                           | 62 fe a6 76 34 dc                                                       | 35 7h at a7 70 f5 0b 3c 40 00 9f                                                                                                    |
| Learn r   | nore abou                                                                           | E<br>t <u>certificate details</u>                                       | it Properties                                                                                                    |
|           |                                                                                     |                                                                         | ОК                                                                                                    |
|           |                                                                                     |                                                                         |                                                                                                    |

| Certificate                                                                                                    |                                                                                                    | x     |  |
|----------------------------------------------------------------------------------------------------|----------------------------------------------------------------------------------------------------|-------|--|
| General Details Certification Path                                                                                                    |                                                                                                    |       |  |
| Show: Extensions Only                                                                                                    | •                                                                                                    |       |  |
| Field                                                                                                    | Value                                                                                                    | *     |  |
| Authority Key Identifier     Subject Key Identifier     Subject Key Identifier     Brhanced Key Usage     Netscape Cert Type     Certificate Policies     CRL Distribution Points     Authority Information Access     Subject Alternative Name  Code Signing (1.3.6.1.5.5.7.3.3) | KeyID=1e c5 b1 2c 7d 87 da 0<br>e8 61 c4 2d ae c1 a9 d5 3c 8c<br>Code Signing (1.3.6.1.5.5.7.3.3)<br>Signature (10)<br>[1]Certificate Policy:Policy Ide<br>[1]CRL Distribution Point: Distr<br>[1]Authority Info Access: Acc<br>BEC822 Name=contact@mvs | 4 III |  |
| Edit Properties Copy to File                                                                                                    |                                                                                                    |       |  |
|                                                                                                    | 0                                                                                                    | ĸ     |  |

| how: <all></all>                                                                                                    | •                                                        |   |
|----------------------------------------------------------------------------------------------------|----------------------------------------------------------|---|
| Field                                                                                                    | Value                                                    | * |
| Authority Information Access     Subject Alternative Name                                                           | [1]Authority Info Access: Acc<br>RFC822 Name=mattwheaton |   |
| 2.5.29.9                                                                                                    | 30 12 30 10 06 08 2b 06 01 05                            |   |
| Enhanced Key Usage                                                                                                  | Smart Card Logon (1.3.6.1.4                              |   |
| Key Usage                                                                                                    | Digital Signature, Non-Repudia                           |   |
| Thumbprint algorithm                                                                                                | sha1                                                     | E |
| Thumbprint                                                                                                    | 16 71 54 4e 9a 20 51 cf a7 5a                            | - |
| Smart Card Logon (1.3.6.1.4.1.31:<br>Client Authentication (1.3.6.1.5.5.                                            | 1.20.2.2)<br>7.3.2)                                      |   |
| Smart Card Logon (1.3.6. 1.4. 1.31<br>Client Authentication (1.3.6. 1.5. 5.<br>Secure Email (1.3.6. 1.5. 5. 7.3. 4) | 1.20.2.2)<br>7.3.2)<br>fit Properties                    | • |

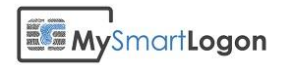

## **CRL Troubleshooting**

This chapter will investigate CRL processing more deeply, this is the verification process to determine if a certificate has been revoked.

#### Checking that the certificate revocation check process is working

1) Verify that the certificate contains a "CRL Distribution Point" by opening the certificate

| Certificate                                                                                     | ×                                                                                      |
|-------------------------------------------------------------------------------------------------|----------------------------------------------------------------------------------------|
| General Details Certification Path                                                              |                                                                                        |
| Show: <all></all>                                                                               | •                                                                                      |
| Field                                                                                           | Value 🔺                                                                                |
| Enhanced Key Usage<br>Netscape Cert Type<br>Certificate Policies                                | Code Signing (1.3.6.1.5.5.7.3.3)<br>Signature (10)<br>[1]Certificate Policy:Policy Ide |
| CRL Distribution Points                                                                         | [1]CRL Distribution Point: Distr                                                       |
| Authority Information Access                                                                    | [1]Authority Info Access: Acc<br>RFC822 Name=contact@mys                               |
| Key Usage                                                                                       | Digital Signature (80)                                                                 |
| Rasic Constraints                                                                               | Subject Type=End Entity_Pat                                                            |
| [1]CRL Distribution Point<br>Distribution Point Name:<br>Full Name:<br>URL=http://crl.comodoca. | com/COMODOCodeSigningCA.crl                                                            |
| Ec                                                                                              | lit Properties                                                                         |
| -                                                                                               | ОК                                                                                     |

If no CDP is referenced in a smart card logon certificate and if the CRL checking is not disabled, the smart card logon will fail. See bellow to disable the CRL checking.

- 2) Check that the client computer can contact the CDP by running certutil -urlfetch verify test.cer
- 3) Run this test again using the system account (the proxy used by the system is not the same) by running psexec -s running certutil -urlfetch -verify test.cer
- 4) Run this test on the domain controller, using the system account

#### Screenshots for working and not working CRL checks

For your information, below you see a working CRL check :

| Uerified "Base CRL (0493)" Time: 4<br>10.01 http://orl.comedoca.com/COM010CodeSigningCA.crl                             |   |
|----------------------------------------------------------------------------------------------------|---|
| Base CRL CDP<br>No URLs "None" Time: Ø<br>Certificate OCSP<br>Verified "OCSP" Time: 4<br>[0.0] http://ocsp.comodoca.com |   |
| CRL (null):<br>Issuer: CN=COMODO Code Signing CA, O=COMODO CA Limited, L=Salford, S=Greater<br>Manchester, C=GB         | Ŧ |

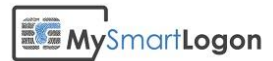

A failed CRL check with no network. Please look at "This network connection does not exists – error 0x800708CA. In this case the computer is not connected to a network.

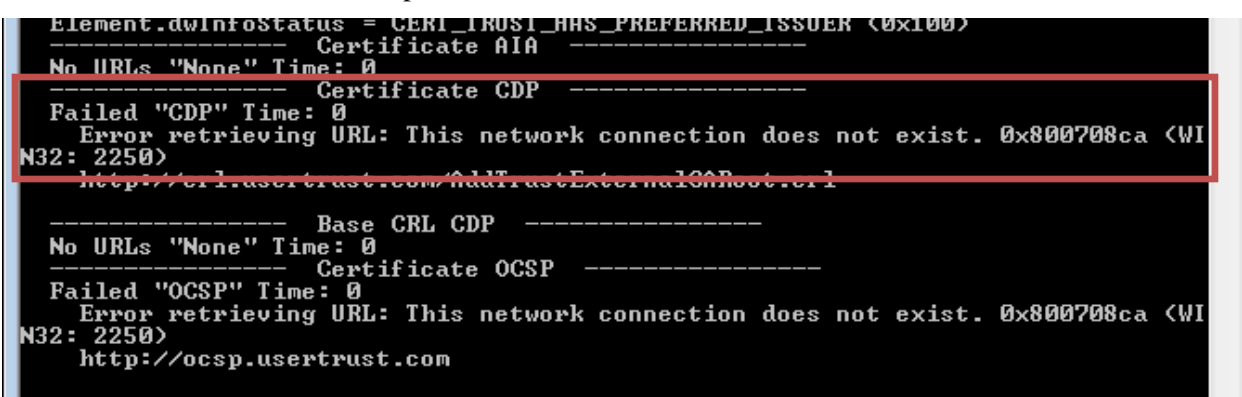

A failed CRL check with a timeout problem. Please look at the message "The operation timed out" – error 0x80072ee2. In this case, it may be due to a proxy configuration problem. See below for a solution.

| CANTER AND CONTRACT AND AND CONTRACT AND AND CONTRACT AND CONTRACT |
|----------------------------------------------------------------------------------------------------|
| Failed "AIA" Time: 0<br>Error retrieving URL: The operation timed out 0x80072ee2 (WIN32: 12002)<br>http://crt.comodoca.com/COMODOCodeSigningCA.crt                                                                                                    |
| <br>Failed "CDP" Time: Ø<br>Error retrieving URL: The operation timed out Øx80072ee2 (WIN32: 12002)<br>http://crl.comodoca.com/COMODOCodeSigningCA.crl                                                                                                    |
| Base CRL CDP<br>No URLs "None" Time: 0<br><br>Failed "OCSP" Time: 0<br>Error retrieving URL: The operation timed out 0x80072ee2 (WIN32: 12002)<br>http://ocsp.comodoca.com                                                                                                    |

You can read this document from Microsoft : How Certificate Revocation Works for more information.

#### Solving CRL network issues

If the certificate doesn't have a CDP (a CRL distribution point), the CRL checks must be disabled on both the client computer and on the domain controller. See below for a solution.

Other error messages are related to network or proxy configuration problem.

**IMPORTANT :** the system component which is doing the authentication has its own proxy configuration which is separate from that of individual user accounts. The system proxy settings DO NOT support WPAD scripts nor web proxy autoconfiguration with DNS or DHCP discovery.

You can display current system **WININET** proxy settings from command line with the following commands on **Windows XP/2003** or **Windows Vista** and newer respectively: **proxycfg netsh winhttp show proxy** 

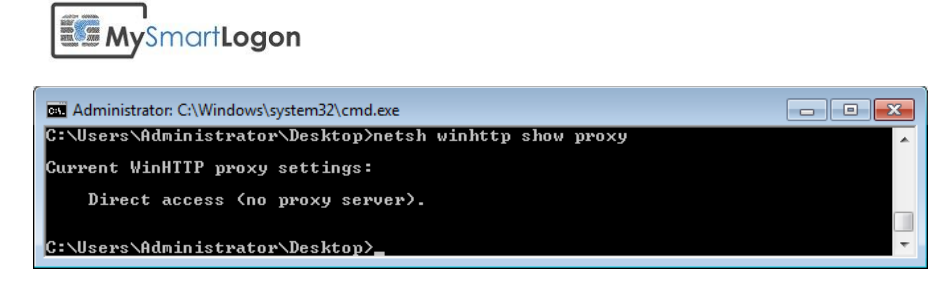

You can change the proxy settings with the same commands on **Windows XP/2003** and **Windows Vista** and newer respectively:

**proxycfg -p** to set a static proxy

proxycfg -d to delete proxy setting and access HTTP directly

netsh winhttp set proxy to set a static proxy

netsh winhttp reset proxy to delete proxy setting and access HTTP directly

#### Clear the CRL cache for tests

By default, CRL is cached once it has been retrieved on the disk and in the memory of the process which retrieved it. Here is description of how to clear the caches that CryptoAPI maintains to test for certificate revocation.

First, unplug the network to disable the active revocation process.

If the CRL is published via HTTP / HTTPS, you have to clear the browsing history of WinHttp via the Options panel of Internet Explorer. Select *Delete* on the *Browsing History* zone.

| Internet Options                                                                        |
|-----------------------------------------------------------------------------------------|
| General Security Privacy Content Connections Programs Advanced                          |
| Home page                                                                               |
| To create home page tabs, type each address on its own line.                            |
|                                                                                         |
| Use <u>c</u> urrent Use de <u>f</u> ault Use <u>b</u> lank                              |
| Browsing history                                                                        |
| Delete temporary files, history, cookies, saved passwords,<br>and web form information. |
| Delete browsing history on exit                                                         |
| Delete Settings                                                                         |
| Search                                                                                  |
| Change search defaults. Settings                                                        |
| Tabs                                                                                    |
| Change how webpages are displayed in Settings tabs.                                     |
| Appearance                                                                              |
| Colors Languages Fonts Accessibility                                                    |
|                                                                                         |
| OK Cancel Apply                                                                         |

Then you have to clear the CryptoAPI disk cache.

Run the command "*certutil -urlcache* \* *delete*" for a normal user and "*psexec -s certutil -urlcache* \* *delete*" using the utility <u>psexec.exe</u> provided by SysInternals to clear the cache information of the system account. You can check the cache status using "*psexec -s certutil -urlcache*". *Psexec* needs an elevated prompt to be run.

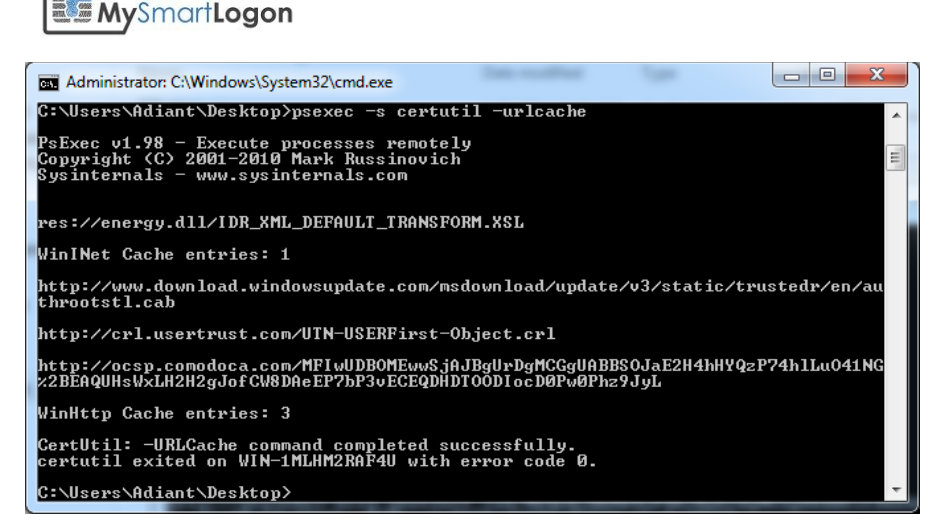

You can look at the CryptnetUrlCache folder of the SYSTEM account folder (this folder is located in "%WINDIR%\config\systemprofile\AppData\LocalLow\Microsoft\) to monitor this operation.

Then clear the cache of the all processes by running in an elevated prompt :

certutil -setreg chain\ChainCacheResyncFiletime @now

More information about CRL OCSCP caching can be found in the article <u>Troubleshooting PKI problems</u> on <u>Windows Vista</u>

#### Disable the CRL checks for smart card logon

*WARNING* : disabling CRL checking can be considered, depending on the context, as a security vulnerability

On the domain controller, apply the following reg file :

```
Windows Registry Editor Version 5.00
[HKEY_LOCAL_MACHINE\SYSTEM\CurrentControlSet\Services\kdc]
"UseCachedCRLOnlyAndIgnoreRevocationUnknownErrors"=dword:0000001
[HKEY_LOCAL_MACHINE\SYSTEM\CurrentControlSet\Control\Lsa\Kerberos\Parameters]
"UseCachedCRLOnlyAndIgnoreRevocationUnknownErrors"=dword:0000001
[HKEY_LOCAL_MACHINE\SYSTEM\CurrentControlSet\Control\Lsa\Kerberos\Parameters]
"UseCachedCRLOnlyAndIgnoreRevocationUnknownErrors"=dword:0000001
"CRLTimeoutPeriod"=dword:0000001
[HKEY_LOCAL_MACHINE\SYSTEM\CurrentControlSet\Control\Lsa\Kerberos\Parameters]
"UseCachedCRLOnlyAndIgnoreRevocationUnknownErrors"=dword:0000001
[HKEY_LOCAL_MACHINE\SYSTEM\CurrentControlSet\Control\Lsa\Kerberos\Parameters]
"UseCachedCRLOnlyAndIgnoreRevocationUnknownErrors"=dword:0000001
```

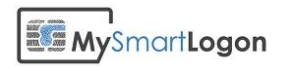

## Verifying the certificate mapping

#### Determine the type of mapping

There are two types of certificate mapping : UPN mapping and Explicit mapping

Look in the logon screen for the account hint written below "Smart card logon". In this case "1145593979@mil". If the hint contains a "@" and not a "CN=" string, it is a UPN mapping.

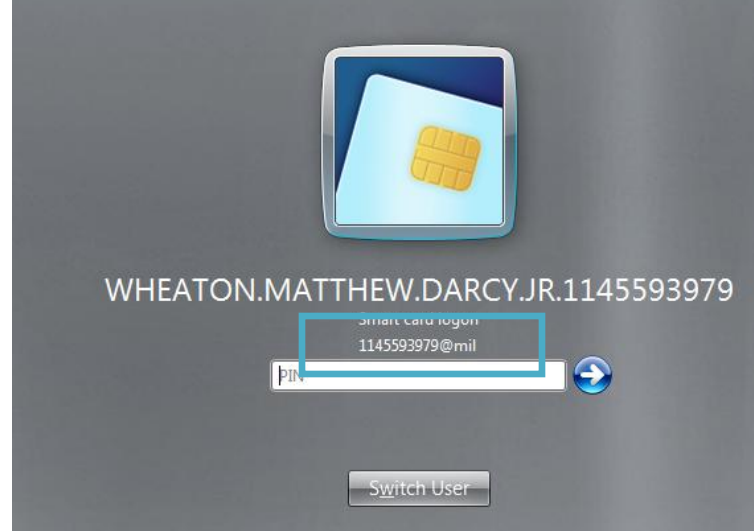

If the string contains a "CN=" or in general a "=", it is an explicit mapping like showed in the example bellow.

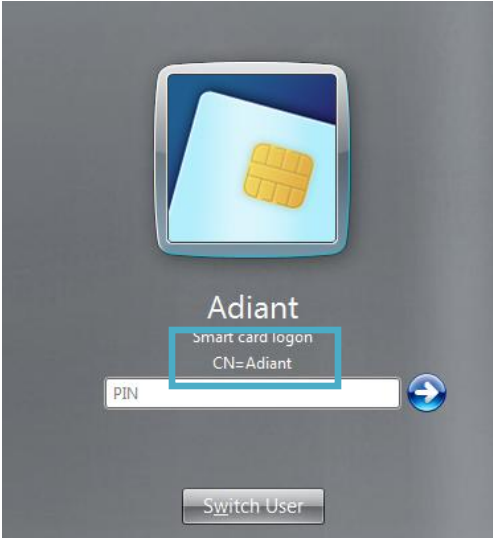

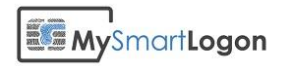

#### Map a certificate to a user account using UPN mapping

Open the certificate properties and the Details tab. Look for "Subject Alternative Name". At the bottom of the screen, search for "Principal Name". In this case, 1145593979@mil. There can be other definitions like RFC822 Name.

| Certificate                                                                                                    |                                                                                                    | × |  |
|----------------------------------------------------------------------------------------------------|----------------------------------------------------------------------------------------------------|---|--|
| General Details Certification Path                                                                                                    |                                                                                                    |   |  |
| Show: <all></all>                                                                                                    | •                                                                                                    |   |  |
| Field  Valid to  Subject  Public key  Subject Key Identifier  Subject Alternative Name  Key Usage  Reinhanced Key Usage  Basic Constraints  Vier Name:  Principal Name=1145593979@m  EC922 Name=jobo.doe@example | Value<br>Sunday, September 15, 2041<br>US, PKI, OU=DoD, O=U.S. Go<br>RSA (2048 Bits)<br>b0 48 86 ac 6f 81 7e c5 e4 70<br>Other Name:Principal Name=1<br>Digital Signature, Non-Repudia<br>Client Authentication (1.3.6.1<br>Subject Turne=End Entity. Pat |   |  |
| Edit Properties                                                                                                    |                                                                                                    |   |  |
|                                                                                                    | 0                                                                                                    | к |  |

Open the properties of the user, and check that the User logon name matches the string returned previously.

| Administrator Propertie                | s                                                                                                   |            |         |           | ? 🗙            |
|----------------------------------------|----------------------------------------------------------------------------------------------------|------------|---------|-----------|----------------|
| Published Certificates                 | Member Of                                                                                           | Password   | Replica | ation     | Dial-in Object |
| Security                               | Env                                                                                                 | vironment  |         |           | Sessions       |
| Remote control                         |                                                                                                    | Remote     | Deskto  | p Service | es Profile     |
| Personal Virtual De                    | sktop                                                                                               | COM+       |         | Attr      | ibute Editor   |
| General Address                        | Account                                                                                             | Profile    | Telep   | hones     | Organization   |
| <u>U</u> ser logon name:<br>1145593979 |                                                                                                    | @mil       |         |           | •              |
| User logon name (pre-)                 | Windows 2000                                                                                        | J):        |         |           |                |
| TEST                                   | _                                                                                                   | Administra | ator    |           |                |
|                                        |                                                                                                    |            |         |           |                |
| Logon Hours                            | Log On To                                                                                           |            |         |           |                |
| Unjock account<br>Account options:     | Unlock account Account options: User must change password at next logon User cannot change password |            |         |           |                |
| Store password u                       | Store password using reversible encryption                                                          |            |         |           | Ŧ              |
| Account expires                        |                                                                                                    |            |         |           |                |
| Never                                  |                                                                                                    |            |         |           |                |
| <u>E</u> nd of:                        | Saturday ,                                                                                          | July 12    | 2, 2014 |           |                |
|                                        | ж                                                                                                   | Cancel     | A       | Joply     | Help           |

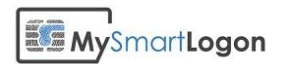

If you need to change the string, you may not be able to change the suffix (@mil). Use ADSI Edit to open the properties of the user.

| 📝 ADSI Edit                           |                                              |                     |          |  |  |
|---------------------------------------|----------------------------------------------|---------------------|----------|--|--|
| Eile Action View Help                 |                                              |                     |          |  |  |
| 🗢 🔿 🞽 🗊 🗙 🗉 🤷 📑 🚺                     |                                              |                     |          |  |  |
| ADSI Edit                             | Name Cla                                     | ass Actions         |          |  |  |
| Default naming context [WIN-PGAHI2ECI | These are in income as the suring this side. | CN=Administrator    | <b>^</b> |  |  |
| DC=test,DC=mysmartlogon,DC=com        | There are no items to show in this view      | ew.<br>More Actions | •        |  |  |
| CN=Builtin                            |                                              |                     |          |  |  |
| OII-Domain Controllers                |                                              |                     |          |  |  |
| CN=ForeignSecurityPrincipals          |                                              |                     |          |  |  |
| CN=LostAndFound                       |                                              |                     |          |  |  |
| CN=Managed Service Accounts 😑         |                                              |                     |          |  |  |
| CN=NTDS Quotas                        |                                              |                     |          |  |  |
| 📔 CN=Program Data                     |                                              |                     |          |  |  |
| 📫 CN=System                           |                                              |                     |          |  |  |
| a 🚞 CN=Users                          |                                              |                     |          |  |  |
| CN=Adiant                             |                                              |                     |          |  |  |
| CN=Administrator                      |                                              |                     |          |  |  |
| CN= Allowed RODC Password F           |                                              |                     |          |  |  |
| CN=Cert Publishers                    |                                              |                     |          |  |  |
| CN=Denied RODC Password Ri            |                                              |                     |          |  |  |
| CN=DnsUpdateProxy                     |                                              |                     |          |  |  |
| CN=Domain Admins                      |                                              |                     |          |  |  |
| CN=Domain Computers                   |                                              |                     |          |  |  |
| CN=Domain Controllers                 |                                              |                     |          |  |  |
| CN=Domain Guests                      |                                              |                     |          |  |  |
| CN=Domain Users                       |                                              |                     |          |  |  |
|                                       | •                                            |                     |          |  |  |
|                                       |                                              |                     |          |  |  |

Change the attribute userPrincipalName to a value which matches the Principal Name set on the certificate.

| CN | I=Administrator Propert                                                                                                    | ies ? 💌                                                                                                    |
|----|----------------------------------------------------------------------------------------------------|----------------------------------------------------------------------------------------------------|
| A  | ttribute Editor Security                                                                                                   |                                                                                                    |
|    | Attri <u>b</u> utes:                                                                                                    |                                                                                                    |
|    | Attribute                                                                                                    | Value                                                                                                    |
|    | userAccountControl<br>userCert<br>userCertificate<br>userParameters<br>userPassword                                        | 0x200 = (NORMAL_ACCOUNT)<br><not set=""><br/><not set=""><br/><not set=""></not></not></not>                                                                                                    |
|    | userPKCS12<br>userPrincipalName                                                                                            | <not set=""> 1145593979@mil cost set&gt;</not>                                                                                                    |
|    | userSharedFolderOther<br>userSMIMECertificate<br>userWorkstations<br>uSNChanged<br>uSNCreated<br>uSNDSALastObiRem<br>( 111 | <pre><not set=""> <not set=""> <not set=""> <not set=""> </not> </not> </not> </not>                                                                                                    </pre> |
|    | Edit                                                                                                    |                                                                                                    |
|    | ОК                                                                                                    | Cancel Apply Help                                                                                                    |

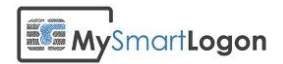

#### Map a certificate to a user account using Explicit mapping

Reference : Explicit mapping in "MS-PKCA: Public Key Cryptography for Initial Authentication (PKINIT) in Kerberos Protocol Specification"<sup>1</sup>

Open the console "Active Directory Users and Computers"

Select View -> Advanced features

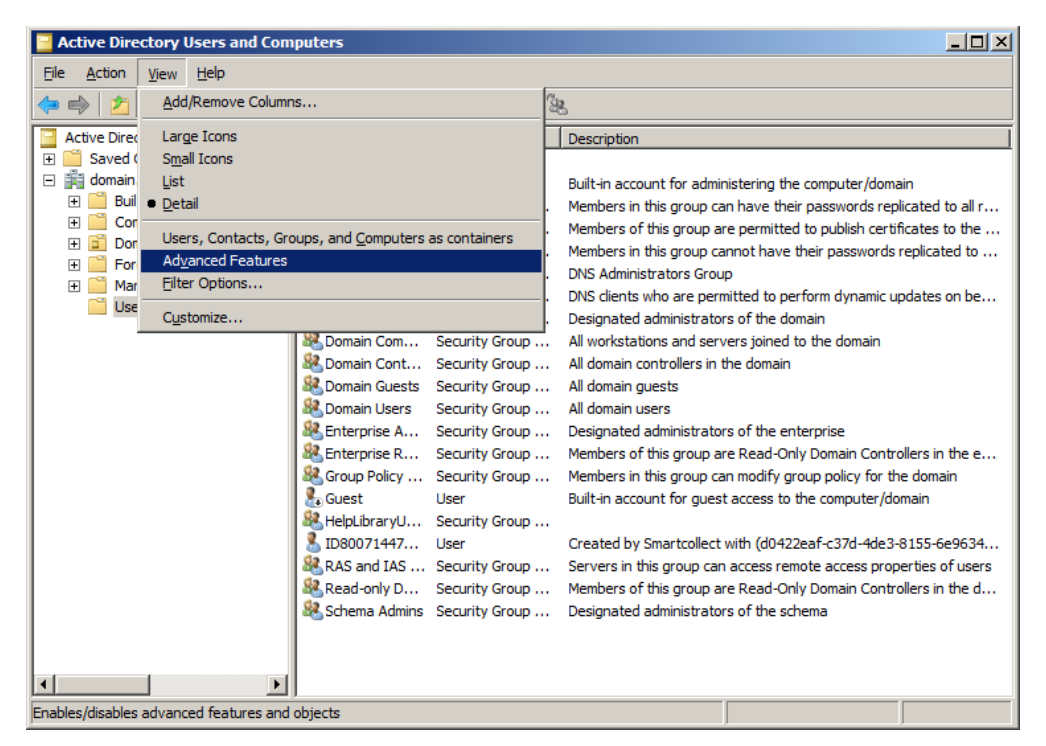

Select the account you want to map a smart card certificate to, then right click "Name mappings".

<sup>&</sup>lt;sup>1</sup> http://msdn.microsoft.com/en-us/library/hh536384%28PROT.13%29.aspx

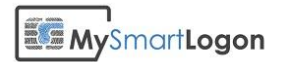

| Active Directory Users and Com                                                                                                    | iputers                                                                                                    |                                                                                                    |  |  |
|----------------------------------------------------------------------------------------------------|----------------------------------------------------------------------------------------------------|----------------------------------------------------------------------------------------------------|--|--|
|                                                                                                    |                                                                                                    |                                                                                                    |  |  |
| <ul> <li>Active Directory Users and Comput</li> <li>Saved Queries</li> <li>Soved Queries</li> <li>Computens</li> <li>Computers</li> <li>Domain Controllers</li> <li>ForeignSecurityPrincipals</li> <li>LostAndFound</li> <li>Managed Service Accounts</li> <li>System</li> <li>Users</li> <li>NTDS Quotas</li> </ul> | Name     Type       Adiar     Copy       Adiar     Copy       Adlow     Adiar       Adiar     Copy       Adiar     Adiar       Adiar     Copy       Adiar     Adiar       Adiar     Copy       Adiar     Adiar       Adiar     Adiar       Adiar     Mail       Bona     Move       Doma     Send Mail       Boma     Cut       Doma     Cut       Doma     Delete       Enter     Rename       Enter     Rename       Group     Properties       Goust     Help       Help     User       RAS and IAS     Security Group       Schema Admins     Security Group | Description Built-in account for administering the computer/domain Members in this group can have their passwords replicated to all r Members of this group are permitted to publish certificates to the Members in this group cannot have their passwords replicated to DNS Administrators Group DNS dients who are permitted to perform dynamic updates on be Designated administrators of the domain All workstations and servers joined to the domain All domain guests All domain guests All domain users Designated administrators of the enterprise Members of this group can modify group policy for the domain Built-in account for guest access to the computer/domain Created by Smartcollect with (d0422eaf-c37d-4de3-8155-6e9634 Key Distribution Center Service Account Servers in this group can access remote access properties of users Members of this group are Read-Only Domain Controllers in the d Designated administrators of the schema |  |  |
| Maps certificates for this account.                                                                                                    | ]                                                                                                    |                                                                                                    |  |  |

Select the smart card certificate previously exported and validate.

| Security Identity Mapping                                       | <u>?</u> × |
|-----------------------------------------------------------------|------------|
| X.509 Certificates Kerberos Names                               |            |
| Mapped user account:<br>domain.mysmartlogon/Users/ID80071447162 | _          |
| X-509 certificates:                                             |            |
| Certificates For Issued By                                      |            |
| UN=Vincent Le Toux (Autr UN=Poreigner UA                        |            |
| Add                                                             |            |
| OK Cancel Ap                                                    | ply        |

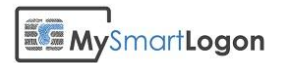

## **Annex 1 – Procedures**

#### Get the certificate chain

Smart Policy retrieves automatically the certificate chain on the local computer. The certificate MUST be trusted.

The following procedure describes how to manually check the certificate chain

Type Windows Key + R to open the run window and type "certmgr.msc" to open the user certificate store.

| 📼 Run         | ×                                                                                                    |
|---------------|----------------------------------------------------------------------------------------------------|
|               | Type the name of a program, folder, document, or Internet<br>resource, and Windows will open it for you. |
| <u>O</u> pen: | certmgr.msc 👻                                                                                            |
|               | OK Cancel <u>B</u> rowse                                                                                 |

Locate the certificate you want to export its chain

| 🚡 certmgr - [Certificates - Current U              | ser\Personal\Certificates]         |                               | x  |
|----------------------------------------------------|------------------------------------|-------------------------------|----|
| <u>File Action View H</u> elp                      |                                    |                               |    |
| 🗢 🔿 🖄 🖬 🔏 🖬                                        | ) 🗟 🔽 🖬                            |                               |    |
| Certificates - Current User                        | Issued To                          | Issued By                     | Ex |
| Personal                                           | 🛱 [not available]                  | ADIANT-PC                     | 7/ |
| Certificates                                       | 🛱 Adiant                           | LH-WOFYI0EKSYMI               | 6/ |
| Finisted Root Certification Au<br>Enterprise Trust | 🛱 Adiant                           | ADIANT-PCTEST                 | 12 |
| Enterprise Trust Intermediate Certification Au     | 🕼 Adiant                           | ADIANT-PC                     | 7/ |
| Active Directory User Object                       | 🚰 Adiant                           | ADIANT-PCTEST                 | 7/ |
| Trusted Publishers                                 | 🛱 Adiant                           | ADIANT-PC                     | 12 |
| Untrusted Certificates                             | 🛱 Adiant                           | ADIANT-PC                     | 12 |
| Third-Party Root Certification                     | 🛱 Administrator                    | domain-WIN-HNB91NNAB2G-CA     | 6/ |
| Trusted People                                     | Administrator                      | domain-WIN-HNB91NNAB2G-CA     | 6/ |
| Other People                                       | 🛱 Dominic Dreyer DEMO (Authen      | QuoVadis SuisseID Advanced CA | 7/ |
| Image: Smart Card Trusted Roots                    | 🛱 Vincent Le Toux (Authentication) | Foreigner CA                  | 1/ |
|                                                    | 🛱 Vincent Le Toux (Signature)      | Foreigner CA                  | 1/ |
|                                                    |                                    |                               |    |
| 4 III +                                            | •                                  |                               | ۰. |
| Personal store contains 12 certificates.           |                                    |                               |    |

Double click on it and go to the last page.

The "certificate status" should display "This certificate is ok". If not, the root or some intermediate certificates may be missing.

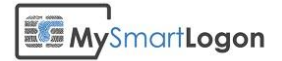

| Certificate                                 |
|---------------------------------------------|
| General Details Certification Path          |
| Certification path                          |
| QuoVadis Root Certification Authority       |
|                                             |
|                                             |
|                                             |
|                                             |
|                                             |
| View Certificate                            |
| Certificate <u>s</u> tatus:                 |
| This certificate is OK.                     |
| Learn more about <u>certification paths</u> |
| ОК                                          |

You will then export each certificate of this chain.

Execute the following procedure for each certificate (you can open an intermediate certificate if you click on "View Certificate")

#### **Export one certificate**

Select the second page of the certificate you want to export and select "Copy to a file".

| Certificate                                                                                                    |                                                                                                    | x        |
|----------------------------------------------------------------------------------------------------|----------------------------------------------------------------------------------------------------|----------|
| General Details Certification Path                                                                              | 1                                                                                                    |          |
| Show: <all></all>                                                                                               | •                                                                                                    |          |
| Field                                                                                                    | Value                                                                                                    | <u> </u> |
| Version<br>Serial number<br>Signature algorithm<br>Signature hash algorithm<br>Issuer<br>Valid from<br>Valid to | V3<br>3a ca 5c a4 40 8f 9f b1<br>sha IRSA<br>sha 1<br>QuoVadis SuisseID Advanced<br>Friday, July 09, 2010 12:58:1<br>Tuesday, July 09, 2013 12:58<br>dominic drever demo@omail.c | T        |
| Learn more about <u>certificate details</u>                                                                     | dit Properties Copy to File                                                                                                    |          |

If you are trying to export the last certificate of the chain, you may be asked if you want to export the private key. Don't export the private key !

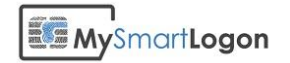

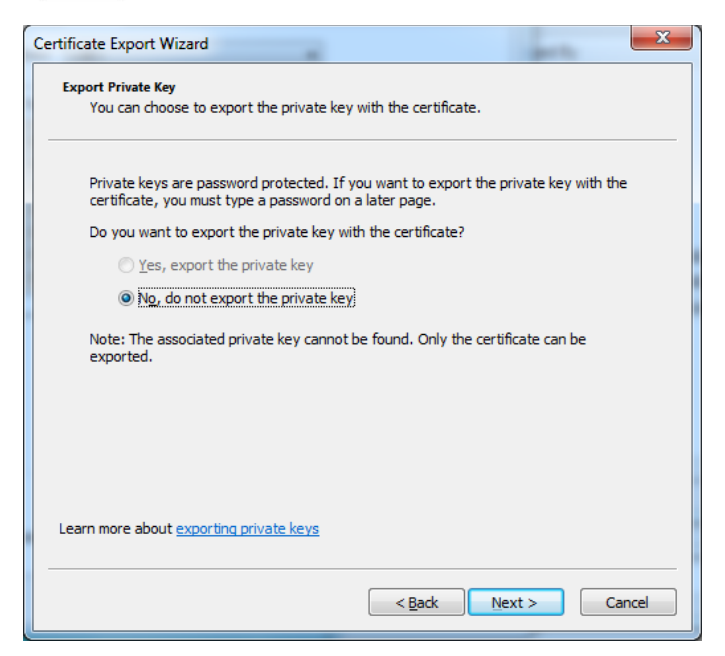

Select the CER format - either DER or base 64 encoding - as all software (except SAP) recognizes both formats.

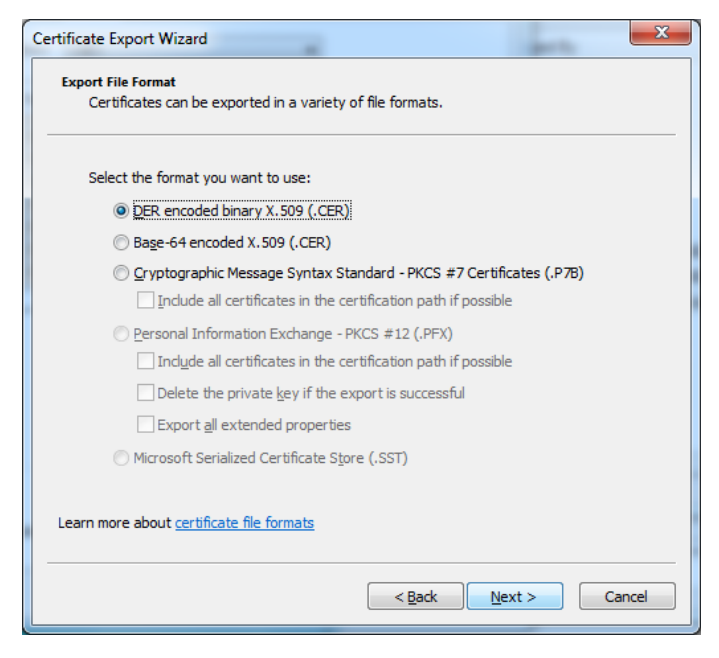

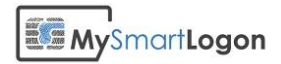

#### Adding a certificate to the NTLM store<sup>2</sup>

#### Method 1: Import a certificate by using the PKI Health Tool

To import a CA certificate into the Enterprise NTAuth store, follow these steps:

- 1. Export the certificate of the CA to a .cer file. The following file formats are supported:
  - a. DER encoded binary X.509 (.cer)
  - b. Base-64 encoded X.509 (.cer)
- 2. Install the Windows Server 2003 Resource Kit Tools. The tools package requires Windows XP or later.
- 3. Start Microsoft Management Console (Mmc.exe), and then add the PKI Health snap-in:
- 4. On the Console menu, click Add/Remove Snap-in.
- 5. Click the **Standalone** tab, and then click the **Add** button.
- 6. In the list of snap-ins, click Enterprise PKI.
- 7. Click **Add**, and then click **Close**.
- 8. Click OK.
- 9. Right-click Enterprise PKI, and then click Manage AD Containers.
- 10. Click the NTAuthCertificates tab, and then click Add.
- 11. On the **File** menu, click **Open**.
- 12. Locate and then click the CA certificate, and then click **OK** to complete the import.

#### Method 2: Import a certificate by using Certutil.exe

To import a CA certificate into the Enterprise NTAuth store, follow these steps:

- 1. Export the certificate of the CA to a .cer file. The following file formats are supported:
  - DER encoded binary X.509 (.cer)
  - Base-64 encoded X.509 (.cer)
- 2. At a command prompt, type the following command, and then press ENTER:

certutil -dspublish -f filename NTAuthCA

<sup>&</sup>lt;sup>2</sup> http://support.microsoft.com/kb/295663